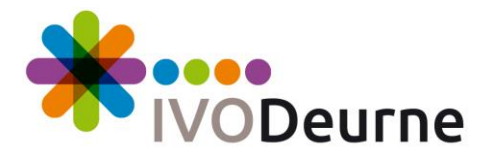

# Handleiding Office 365 en Office 2016

Versie: juli 2017

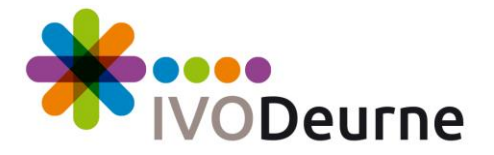

## Inhoudsopgave

| Wat is Office 365 en wat kun je ermee ?         | 3  |
|-------------------------------------------------|----|
| Eerst een korte kennismaking met Office 365     | 4  |
| Wat je moet weten voordat je gaat installeren?  | 19 |
| Installeren Office 2016 op een Windows computer | 20 |
| Installeren Office 2016 op meerdere computers   | 29 |
| Installeren Office 365 Apps op de Chromebook    | 33 |
| Installeren Office 365 Apps op de Ipad          | 39 |

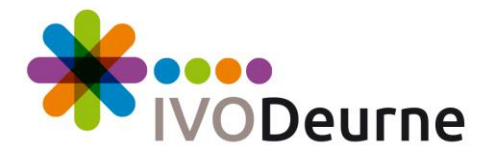

# Wat is Office 365 en wat kun je ermee ?

Office 365 is een **online** dienst die onze school aanbiedt aan de leerlingen om overal te kunnen werken met Word, Excel en PowerPoint. Alles wat je maakt in Office 365 wordt opgeslagen in de Onedrive. Dit is een online cloud, zodat je overal aan je bestanden kunt werken.

Office 365 (voor Chromebook en iPad) en Office 2016 (voor Windows computers) hoeven niet alleen voor school gebruikt te worden! Ze mogen ook gebruikt worden voor eigen belang, zoals een sollicitatiebrief, verlanglijstje, enz.

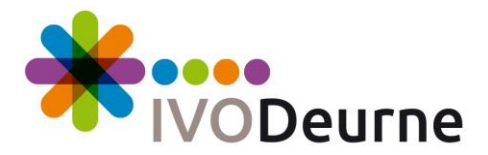

# Eerst een korte kennismaking met Office 365

- Ga naar de website van de school: <u>http://ww.ivo-deurne.nl</u>.

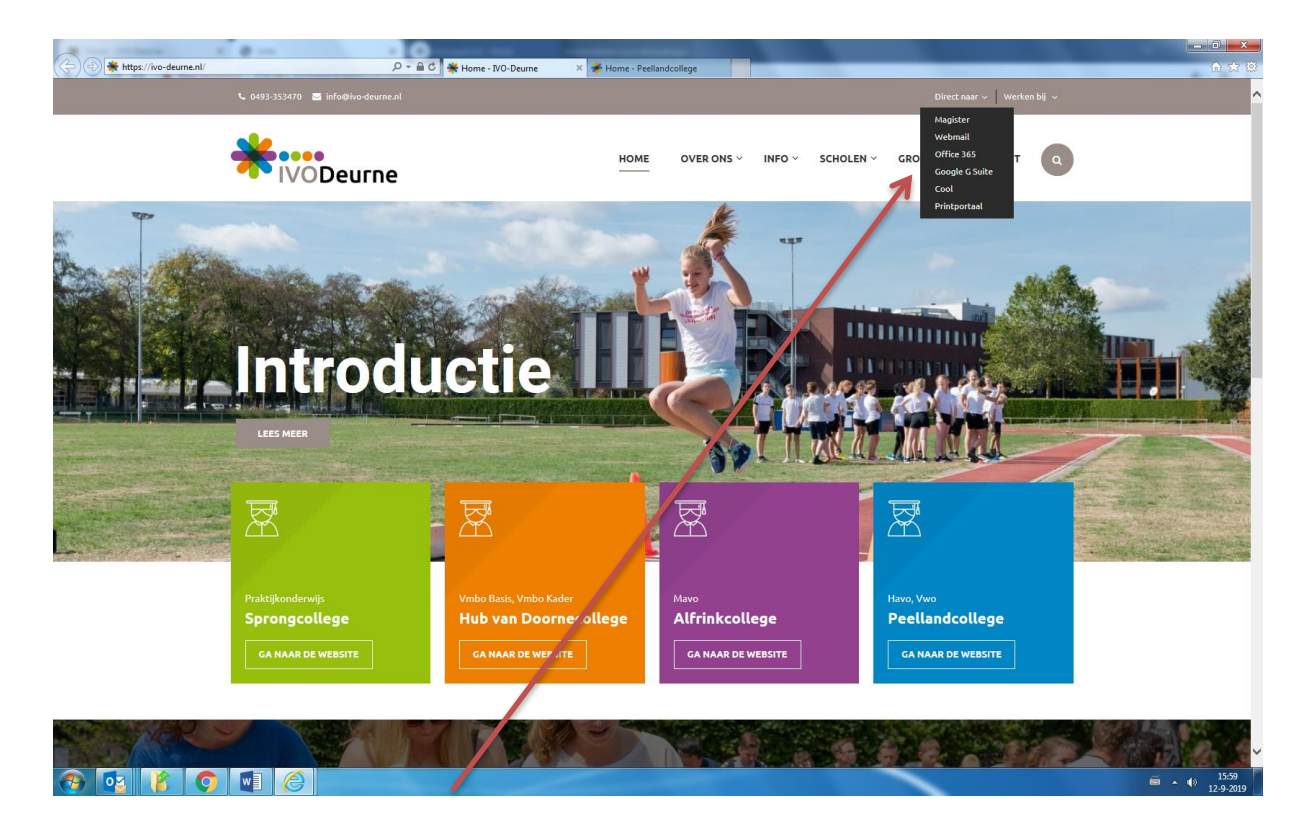

- Klik daar op de link "Office 365" rechtsboven.

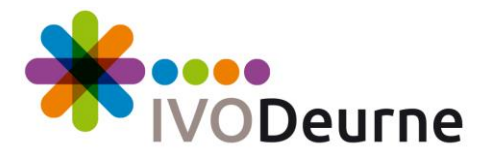

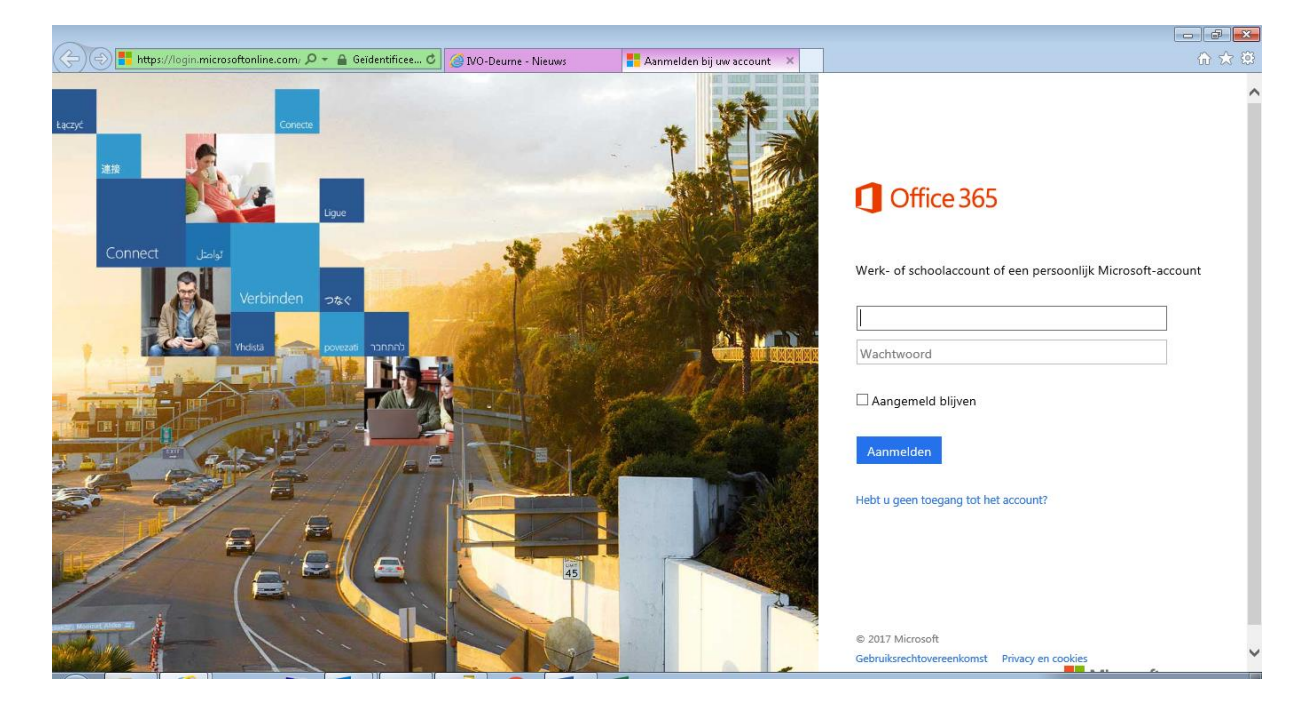

- Log in met jouw schoole-mailadres met bijbehorend wachtwoord.

| ← → 1 https://www.off | ice.com/1/?auth= | =2&home=1&from=F | ×.2 - ≜¢ ⊘īvo | -Deume - Nieuws | 🚺 Startpagina van M              | ficrosoft ×                  |                     |       |           | - □ -×<br>+ ☆ |
|-----------------------|------------------|------------------|---------------|-----------------|----------------------------------|------------------------------|---------------------|-------|-----------|---------------|
| III Office 365        |                  |                  |               |                 |                                  |                              |                     |       |           | Leening 🙆     |
| (                     |                  |                  |               |                 |                                  |                              |                     |       |           |               |
|                       |                  |                  | Will<br>West  | 1               |                                  |                              | ×                   |       |           |               |
|                       |                  |                  | ¥≑<br>anner   |                 |                                  | 1                            |                     |       |           |               |
|                       |                  |                  |               |                 |                                  |                              | <b>7</b> →          |       |           |               |
|                       |                  |                  |               | H               | lulpmiddelen o<br>odig hebt in d | die u<br>le <mark>les</mark> |                     |       |           |               |
|                       |                  |                  | Hierv         |                 | ••••                             | seritan waarna               | navan               |       |           |               |
|                       |                  |                  |               |                 | uiða neverei lanfrui             | renten weerde                | (j. m. 7 (m.))<br>- | ÖneÖm | re-openen | 👳 Feedback    |

- Bovenstaand scherm verschijnt de eerste keer dat je inlogt op de Office 365 website.
- Klik op het pijltje naar rechts om door deze introductie te lopen.

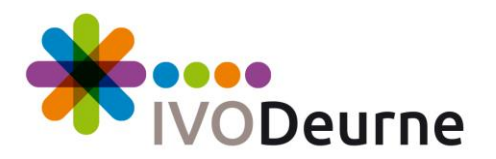

| → 1 https://www | v.office.com/1/?auth=2 | 28/home=18/from=P | ] ۵≞ - ۹ | IVO-Deume - Nieuws | 🚺 Sta       | rtpagina van Microso | ft ×         |         |             |                     |            |
|-----------------|------------------------|-------------------|----------|--------------------|-------------|----------------------|--------------|---------|-------------|---------------------|------------|
| Office 36       | 5                      |                   |          |                    |             |                      |              |         |             | ¢?                  | _Leerling  |
|                 | Goedem                 | iddag, _L         | eerling  |                    |             |                      |              |         | ↓ Office 20 | )16 installeren     |            |
|                 | <b>M</b> =             |                   |          |                    | T           |                      |              | ~       |             | Andere installaties |            |
|                 | OneNote                | Sway              | Word     | PowerPoint         | Excel       | OneDrive             | Forms        | Planner | Video       | SharePoint          |            |
|                 | DH                     |                   | V÷       | <b>6</b> 3         | <b>_</b>    | Tii                  |              |         |             |                     |            |
|                 | Delve                  | Nieuwsfeed        | Yammer   |                    |             | Teams                | Dynamics 365 |         |             |                     |            |
|                 | _                      |                   |          |                    |             |                      |              |         |             |                     |            |
|                 | Docur                  | menten            |          |                    |             |                      |              |         | Nie         | euw 🗸               |            |
|                 |                        |                   |          |                    |             |                      |              |         |             |                     |            |
|                 |                        |                   |          |                    |             |                      |              |         |             |                     |            |
|                 |                        |                   |          |                    | 12          | -57                  |              |         |             |                     |            |
|                 |                        |                   |          |                    |             |                      |              |         |             |                     |            |
|                 |                        |                   | Hier     | worden onla        | angs bekeke | n document           | en weergege  | even    |             |                     |            |
|                 |                        |                   |          |                    |             |                      |              |         | OneDriv     | ve openen           | 📮 Feedback |

- Hierboven zie je het hoofdmenu van Office 365.
- Vanaf dit scherm kun je Word Online, Excel Online, PowerPoint Online enz. opstarten door op het bijbehorend icoontje te klikken.

OneDrive is voor iedereen beschikbaar. Een uitleg over OneDrive kun je vinden op de volgende pagina van deze handleiding.

Met OneDrive, de gratis opslagdienst van Microsoft, kun je probleemloos online bestanden delen. Zo kun je met verschillende mensen aan één document werken. Dat is handig als je bijvoorbeeld met een aantal mensen een feestlied wilt componeren.

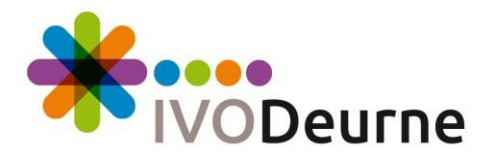

#### Werken met Onedrive

- Je logt in op Office 365.

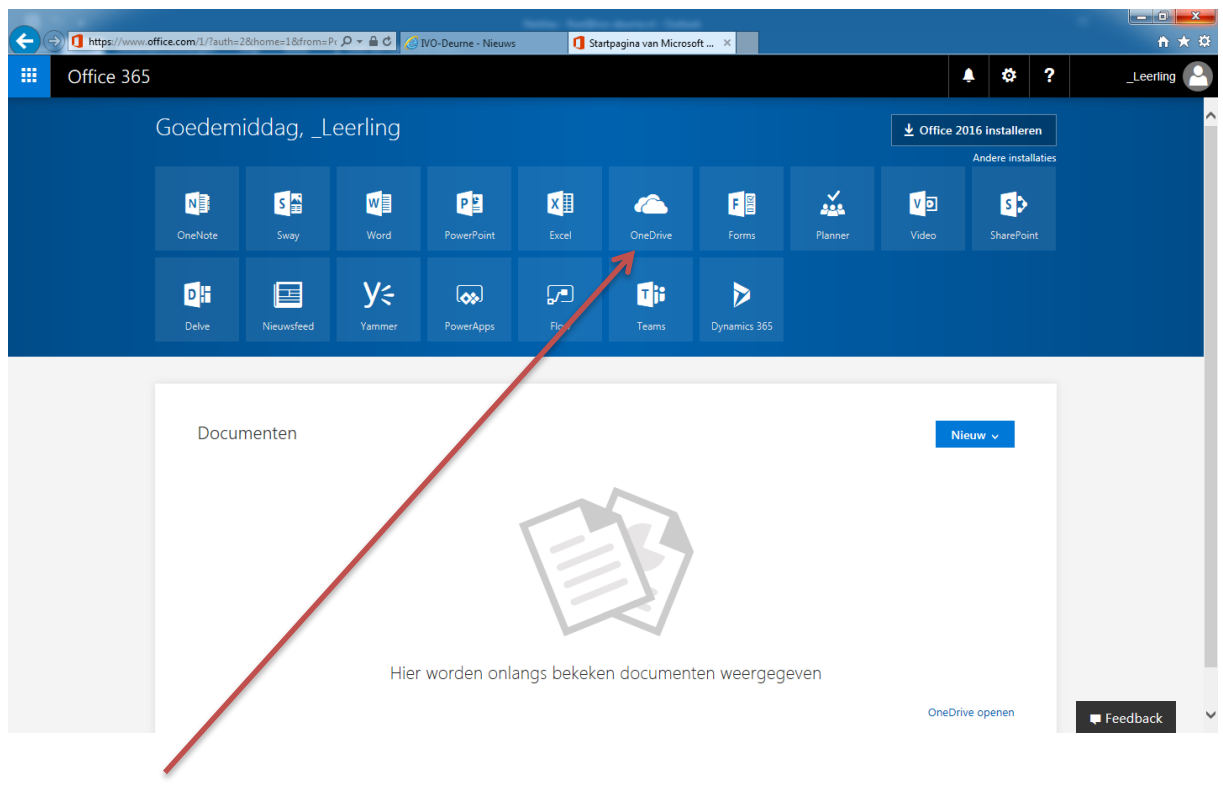

- Klik op OneDrive.

| <del>(</del> | https://ivodeurne | -my.sharepoint.com/_layouts/15/MyB 🔎 🗕 🖒 | 🙆 IVO-Deume - Nieuws | 1 Startpagina van Microsoft Office | 🚯 Aan de slag met OneDrive v 🗙 | I |   |   | ± ±       |
|--------------|-------------------|------------------------------------------|----------------------|------------------------------------|--------------------------------|---|---|---|-----------|
|              | Office 365        | OneDrive                                 |                      |                                    |                                |   | ø | ? | _Leerling |

Bestanden veilig opslaan en delen

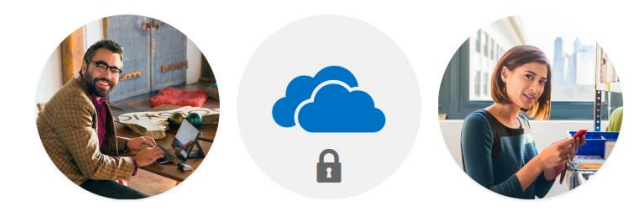

Anderen uitnodigen om de bestanden die u kiest te bekijken of te bewerken. Uw bestanden en mappen zijn privé totdat u ze deelt.

Een moment geduld, alstublieft. Alles wordt voorbereid...

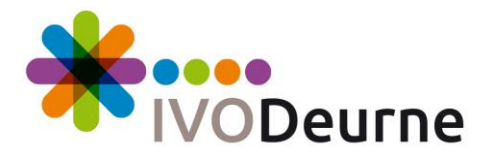

 Je krijgt de eerste keer dat je Onedrive opent bovenstaande melding te zien, wacht hier even totdat alles voorbereid is.

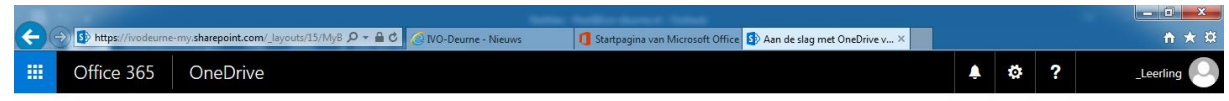

Bestanden veilig opslaan en delen

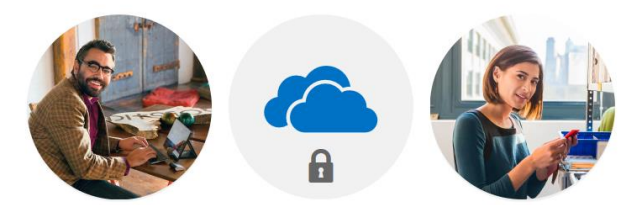

Anderen uitnodigen om de bestanden die u kiest te bekijken of te bewerken. Uw bestanden en mappen zijn privé totdat u ze deelt.

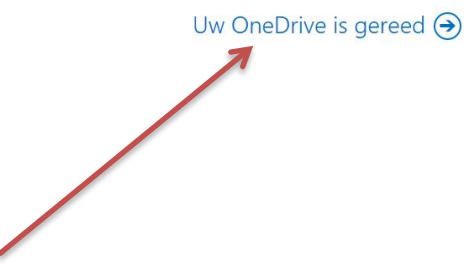

- Klik op "Uw OneDrive is gereed".

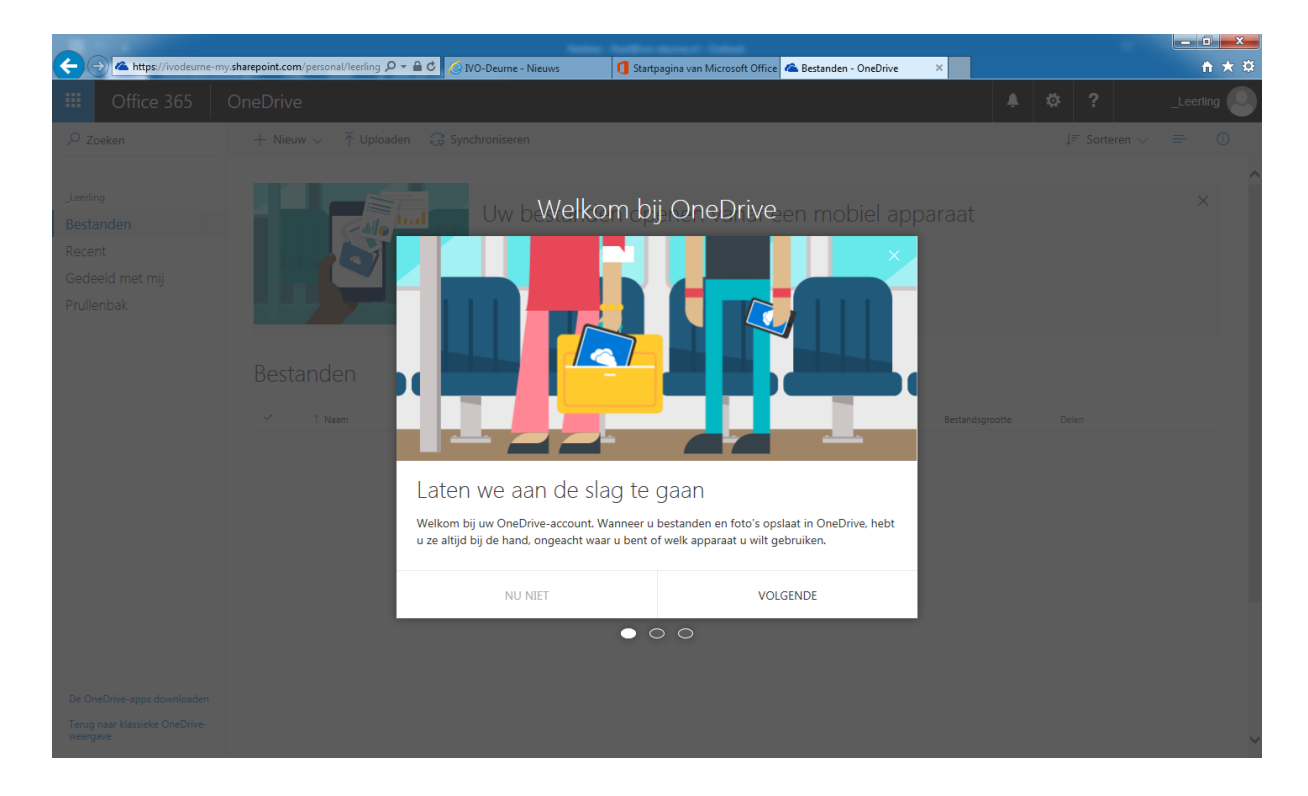

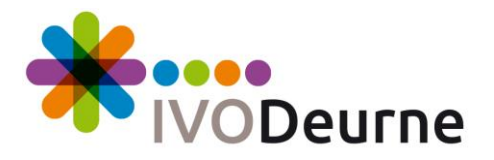

- Je krijgt de eerste keer dat je Onedrive opent bovenstaande melding te zien, maak hier zelf een keuze.
- Nadat de keuze is gemaakt, verschijnt Onedrive.

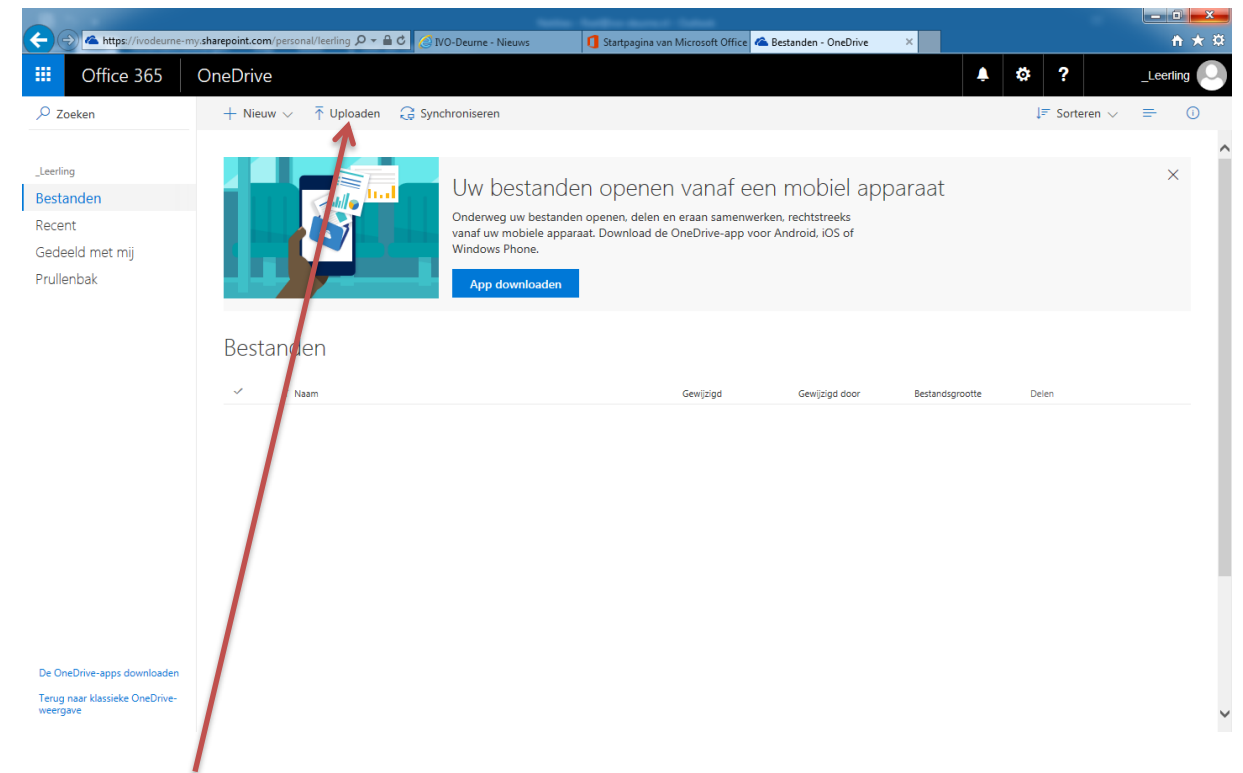

- Klik op "Uploaden".

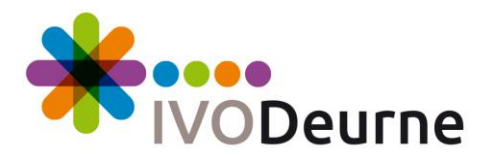

| Bestand selecteren voor u                  | ploaden                                      |                               | ×                          |
|--------------------------------------------|----------------------------------------------|-------------------------------|----------------------------|
| S S V                                      | ken 🕨 Documenten 🕨                           | ✓  Zoeke                      | en in Documenten 🔎         |
| Organiseren 🔻 Nieuw                        | e map                                        |                               | := - 🔟 🔞                   |
| Sommige bibliotheekfuncties                | s zijn niet beschikbaar als gevolg van niet  | ondersteunde bibliotheeklocat | ies. Klik hier voor meer 🗙 |
| ☆ Favorieten ■ Bureaublad                  | Documenten<br>Bevat: 2 locaties              | Rar                           | ngschikken op: 🛛 Map 🔻     |
| Downloads                                  | Naam                                         | Gewijzigd op                  | Type Groo                  |
| E                                          | Test bestand voor Onedrive                   | 3-7-2017 16:38                | Microsoft Word-d           |
| Bibliotheken<br>Afbeeldingen<br>Documenten |                                              |                               |                            |
| Video's                                    |                                              |                               |                            |
| Computer                                   | •                                            |                               | •                          |
| Bestar                                     | nds <u>n</u> aam: Test bestand voor Onedrive | ✓ Alle be                     | standen (*.*) 🔻            |
|                                            |                                              |                               | .41                        |

- Selecteer in het dialoogvenster dat wordt geopend het juiste bestand en klik op "Openen".

| Office 365       OneDrive       ▲ ✿ ?      eeen         eeken       + Nieuw ~ ↑ Uploaden ② Synchroniseren       IF Sorteren ~ =       =         ng       IIII IIIIIIIIIIIIIIIIIIIIIIIIIIIIIIII | Office 365       OneDrive       Image: Comparison of the standard of the standard of the stan                                                  | Office 365<br><sup>Zoeken</sup>                               | OneDrive                                                                            |                                                                                                    |                                                                     |                                             |                 | * 2           | Land    |
|----------------------------------------------------------------------------------------------------|----------------------------------------------------------------------------------------------------|---------------------------------------------------------------|-------------------------------------------------------------------------------------|----------------------------------------------------------------------------------------------------|---------------------------------------------------------------------|---------------------------------------------|-----------------|---------------|---------|
| eeken                                                                                                    | eeken  I New  Up doader  Synchroiseren  Synchroiseren  Synchroiser | Zoeken                                                        |                                                                                     |                                                                                                    |                                                                     |                                             |                 | *** *         | _Leenii |
| ing<br>anden<br>nt<br>eld met mij<br>enbak                                                                                                    | ing<br>and and<br>and a<br>and a did met miji<br>anbak                                                                                                    |                                                               | + Nieuw ∨ ↑ Uploaden 📿 Synch                                                        | nroniseren                                                                                                    |                                                                     |                                             |                 | ↓≓ Sorteren ∨ | =       |
| Bestanden<br>1 Naam Gewijzigd door Bestandsgrootte Delen<br>11.1 k8 Alleen u<br>Dit is int bestand dat u zojuist hebt<br>gelig bad.                                                            | Sestanden         Imam       Gewijzigd       Gewijzigd       Bestandsgroote       Delen         Image: Test bestand voor Onedrive.door       Een paar seconden geL.       Leerling       11,1 k8       Alleen u         Image: Dit is 1 de bestand dat u zojuist hebt       X                                                                                                    | ling<br>ent<br>leeld met mij<br>lenbak                        |                                                                                     | Uw bestanden opener<br>Onderweg uw bestanden opener, delen e<br>vanaf uw mobiele apparaat. Download de<br>Windows Phone.<br>App downloaden | N VANAF EEN r<br>en eraan samenwerken, r<br>e OneDrive-app voor And | nobiel app<br>rechtstreeks<br>droid, IOS of | araat           |               | ×       |
| Test bestand voor Onedrive.dooc Een paar seconden geLLeerling 11,1 k8                                                                                                    | ten paar seconden geLLeerling 11,1 k8 Alleen u<br>Dt is probestand dat u zojuist hebt y                                                                                                    |                                                               | Bestanden<br>✓ t Naam                                                               |                                                                                                    | Gewijzigd                                                           | Gewijzigd door                              | Bestandsgrootte | Delen         |         |
|                                                                                                    |                                                                                                    | <                                                             | Est bestand voor Onedrive.doo<br>Dit is 1:4 bestand dat u zojuist hebt<br>geup oad. | ×                                                                                                    | Een paar seconden gel                                               | _Leerling                                   | 11,1 kB         | Alleen u      |         |
|                                                                                                    |                                                                                                    | neDrive-apps downloader<br>1 naar klassieke OneDrive-<br>gave |                                                                                     |                                                                                                    |                                                                     |                                             |                 |               |         |

- Je bestand is nu toegevoegd aan OneDrive. Je ziet het in het overzicht.

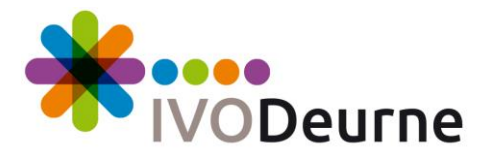

#### Delen van bestanden

| + + ttps://ivodeurne-r                                                    | my.sharepoint.com/personal/leerling D - 🔒 😋 👔 | 🙆 IVO-Deurne - Nieuws                                                        | 1 Startpagina van                        | Microsoft Office<br>🗠 Best                                       | inden - OneDrive                           | ×               |             | <u>-</u> 0<br>↑ 7 |
|---------------------------------------------------------------------------|-----------------------------------------------|------------------------------------------------------------------------------|------------------------------------------|------------------------------------------------------------------|--------------------------------------------|-----------------|-------------|-------------------|
| Office 365                                                                | OneDrive                                      |                                                                              |                                          |                                                                  |                                            | <b>↓</b>        | ♥ ?         | _Leerling         |
| ₽ Zoeken                                                                  | 📬 Openen 🗸 🖻 Delen <sub></sub> K              | oppelina kopiëren ↓ Dow<br>Openen                                            | nloaden 📋 Ver                            | wijderen 🖆 Verpla                                                | atsen naar 🛛 · · ·                         |                 | 1 geselecte | erd 🗙 🕕           |
| _Leerling<br>Bestanden<br>Recent<br>Gedeeld met mij<br>Prullenbak         |                                               | Delen<br>koppeling kopiëren<br>Downloaden<br>Verwijderen<br>Verplaatsen naar | OPENER<br>penen, delen ei<br>Download de | 1 Vanaf een r<br>n eraan samenwerken, 1<br>OneDrive-app voor And | nobiel app<br>echtstreeks<br>droid, iOS of | araat           |             | ×                 |
|                                                                           | Bestanden  T Naam                             | Kopiëren naar<br>Naam wijzigen<br>Versiegeschiedenis<br>Gegevens             |                                          | Gewijzigd                                                        | Gewijzigd door                             | Bestandsgrootte | Delen       |                   |
|                                                                           | C 👔 Test bestand voor Onedriv                 | edu "                                                                        |                                          | Een paar seconden gel                                            | _Leerling                                  | 11,1 k8         | 🖰 Alleen u  |                   |
| De OneDrive-apps downloaden<br>Terug naar klassieke OneDrive-<br>weergave |                                               |                                                                              |                                          |                                                                  |                                            |                 |             |                   |

- Klik met de rechtermuisknop op het bestand.
- Klik op "Delen".

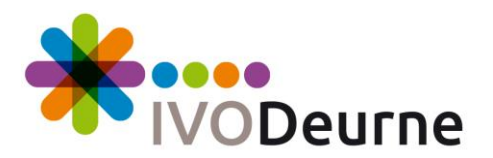

| A https://ivodeurne-                                                           | my.sharepoint.com/personal/leerlinc 🔎 👻 🔒 😋 📝                 | NO-Deurne - Nieuws                                                                           | 1 Startpagina yan                                 | Vicrosoft Office                                          | tanden - OneDrive                             | ×                          |                                 | • • •      | <b>★</b> ☆ |
|--------------------------------------------------------------------------------|---------------------------------------------------------------|----------------------------------------------------------------------------------------------|---------------------------------------------------|-----------------------------------------------------------|-----------------------------------------------|----------------------------|---------------------------------|------------|------------|
| iii Office 365                                                                 | OneDrive                                                      | 9                                                                                            | <b>9</b>                                          |                                                           |                                               | A I                        | ø?                              | _Leerling  |            |
| ,                                                                              | 🔮 Openen 🗸 🖻 Delen <sub>☉</sub> K                             | oppeling kopiëren 🛛 🛓 Dowr                                                                   | nloaden 📋 Verv                                    | vijderen 🖅 Verpla                                         | aatsen naar 🛛 …                               |                            | 1 geselectee                    | rd $	imes$ | (i)        |
| _Leerling<br>Bestanden<br>Recent<br>Gedeeld met mij<br>Ontdekken<br>Prullenbak | Koppr<br>Tet b<br>Maam of e-mailadre<br>Bericht toevoegen (d  | ting verzenden ×<br>stand _nedrive.docx ×<br>t de koppeling kan v<br>i.mvoeren v<br>utioneel | ר Openen<br>openen, delen en<br>at. Download de G | Vanaf een 1<br>eraan samenwerken,<br>jneDrive-app voor An | mobiel appa<br>rechtstreeks<br>idroid, iOS of | araat                      |                                 | ×          | ^          |
| Pruliendak                                                                     | Bestande<br>T Naar<br>T Naar<br>T Test b<br>Koppeliorkopiëren | Q 2<br>Outcok                                                                                |                                                   | Gewijzigd<br>Gisteren om 07:39                            | Gewijzigd door<br>_Leerling                   | Bestandsgrootte<br>11,1 kB | Delen<br>A <sup>R</sup> Gedeeld |            | 1          |
| De OneDrive-apps downloaden<br>Terug naar klassieke OneDrive-<br>weergave      |                                                               |                                                                                              |                                                   |                                                           |                                               |                            |                                 |            | ~          |

- Klik dan op "…".

| 🔶 🔿 省 https://ivodeurne-m                                                      | sharepoint.com/personal/leerling 🔎 = 🔒 😋 🙋 NO-Deurne - Nieuws                                                                                                    | ina van Microsoft Office 🗳 Bestanden - OneDrive                                                           | ×                          | ×■ □ = ↓<br>† ★ †                  |
|--------------------------------------------------------------------------------|----------------------------------------------------------------------------------------------------|----------------------------------------------------------------------------------------------------|----------------------------|------------------------------------|
| III Office 365                                                                 | OneDrive                                                                                                    |                                                                                                    | <u>ب</u>                   | e ? _Leerling                      |
| 🔎 Zoeken                                                                       | 🔹 Openen 🗸 🔄 Delen 📀 Koppeling kopiëren 🛓 Downloaden                                                                                                    | 📋 Verwijderen 🛛 🖆 Verplaatsen naar 🔹                                                                      |                            | 1 geselecteerd $\times$ $\bigcirc$ |
| _Leerling<br>Bestanden<br>Recent<br>Gedeeld met mij<br>Ontdekken<br>Prullenbak | Koppeling verzenden<br>Test bestand _nedrive.docx       ×         Image: State of the state of the state of | Vanaf een mobiel ap<br>elen en eraan samenwerken, rechtstreeks<br>ad de OneDrive-app voor Android, iOS of | oparaat                    | ×                                  |
| i nulle look                                                                   | Bestande<br>Verzenden<br>Verzenden<br>© T Naar<br>© © Test b<br>Koppeling kopiéren gártook                                                                                                    | Gew[zigd Gew[zigd door<br>Gisteren om 07:39 _Leerling                                                     | Bestandsgrootte<br>11,1 kB | Delen<br>A <sup>R</sup> Godeeld    |
| De OneDrive-apps downloaden<br>Terug naar klassieke OneDrive-<br>weergave      |                                                                                                    |                                                                                                    |                            |                                    |

- Klik dan op "Toegang beheren".

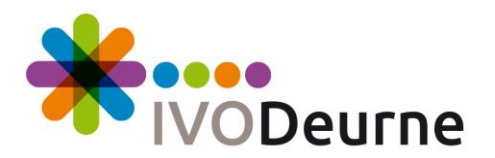

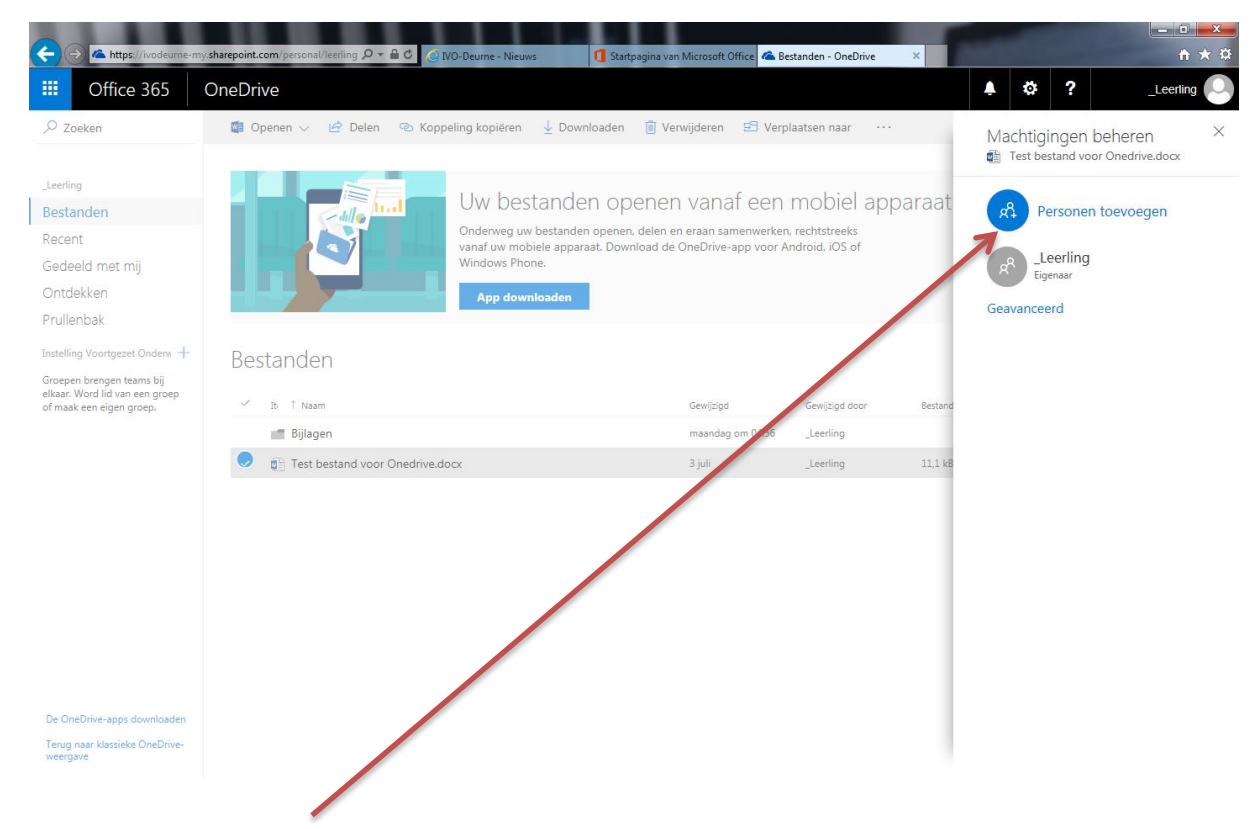

- Klik op "Personen toevoegen".

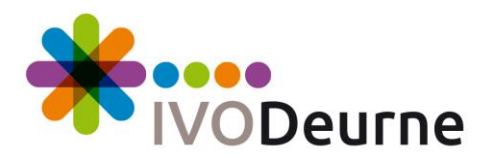

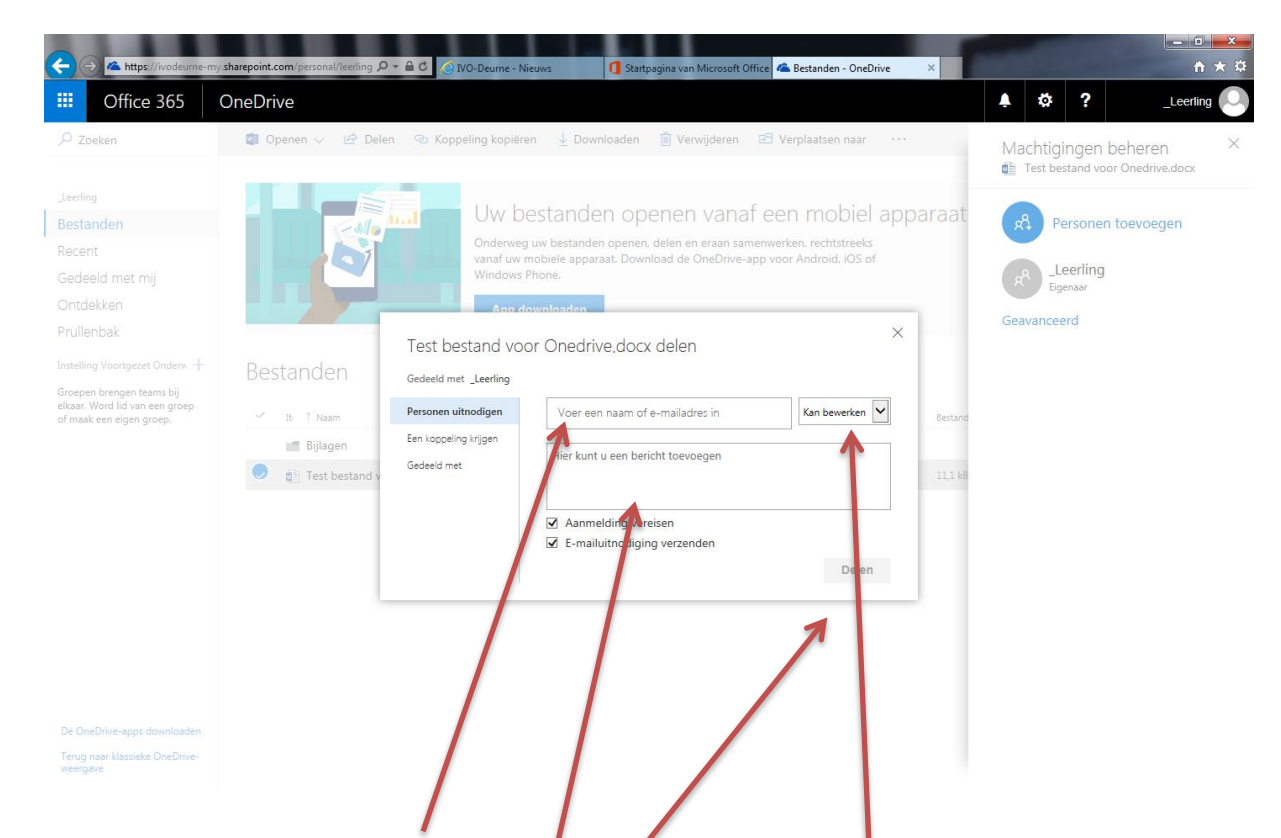

- Vul in het veld "Voer een naam of e-mailadres in" het e-mailadres van de persoon in met wie je het bestand wilt delen. Je kunt meerdere adressen invullen. Scheid deze adressen van elkaar door een komma.
- In het veld "Hier kunt u een bericht toevoegen" [2] kun je een persoonlijk bericht toevoegen aan deze uitnodiging'.
- Standaard staat aangegeven dat de ontvanger het bestand mag bewerken [3]. Wil je dat de ontvanger het bestand alleen kan lezen, klik dan op het pijltje naar beneden en kies voor "Kan weergeven".
- Zorg ervoor dat er een vinkje staat voor "Aanmelding vereisen" en "E-mailuitnodiging verzenden".
- Klik tenslotte op "Delen".

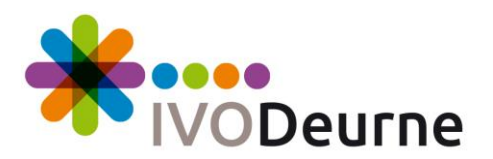

| Office 303                                                                                                  | Onebhie                                      |                                                                                                    |                                                              |                                                                              |
|----------------------------------------------------------------------------------------------------|----------------------------------------------|----------------------------------------------------------------------------------------------------|--------------------------------------------------------------|------------------------------------------------------------------------------|
| Zoeken                                                                                                    | Openen V 🖄 Delen 💿 Koppeling kop             | iëren 🞍 Downloaden 💼 Verwijderen 🗐 V                                                                                                    | /erplaatsen naar ····                                        | Machtigingen beheren<br>Test bestand voor Onedrive.docx<br>Stoppen met delen |
| s <mark>tanden</mark><br>tent<br>deeld met mij<br>tdekken                                                   | Uw<br>Onder<br>vanaf<br>Windo                | bestanden openen vanaf ee<br>weg uw bestanden openen, delen en eraan samenwe<br>w mobiele apparaat. Download de OneDrive-app vo<br>ws Phone. | In mobiel appara<br>rken, rechtstreeks<br>or Android, iOS of | at Person of toevoegen                                                       |
| illenbak                                                                                                    |                                              |                                                                                                    |                                                              | PC_Leerling                                                                  |
| elling Voortgezet Onderw +<br>epen brengen teams bij<br>ar. Word lid van een groep<br>naak een eigen groep. | Bestanden                                    | Gewijzigd                                                                                                    | Gewijzin door Bes                                            | Geavanceerd                                                                  |
|                                                                                                    | Bijlagen                                     | maandag om 04:5                                                                                                    | 56 Leerling                                                  |                                                                              |
|                                                                                                    | Document.docx                                | Ongeveer een da                                                                                                    | rgeleLeerling 10,                                            | ,7 kB                                                                        |
|                                                                                                    | Document1.docx                               | Ongeveer een uu                                                                                                    | r geleLeerling 10,                                           | ,7 kB                                                                        |
|                                                                                                    | Section 2015 Test bestand voor Onedrive.docx | 3 juli                                                                                                    | _Leerling 11,                                                | ,1 kB                                                                        |
| OneDrive-apps downloaden                                                                                    |                                              |                                                                                                    |                                                              |                                                                              |

- Nu zie je dat de gebruiker is bijgevoegd en wat deze gebruiker mag met het bestand.
- Klik op het "X" om dit scherm af te sluiten.

Je kunt op deze manier iedereen je documenten laten zien en bewerken als je dat hebt ingegeven. Degenen die je uitnodigt, ontvangen een e-mail met een link naar het document. Klikken ze daarop, dan zien ze het document. Ze kunnen het document alleen bewerken via OneDrive.

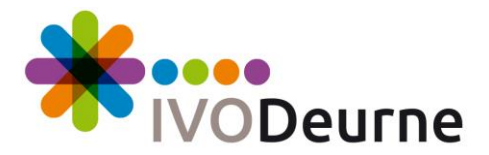

#### Delen van bestanden opheffen

|                                                                               |                                         | al/leerling 🔎 👻 🔒 🖒 🔏 IVO-Dee                                                                | urne - Nieuws 👖 Startpa                                                                                            | gina van Microsoft Office 🔏 Bes                                             | standen - OneDrive                             | ×                          |                                 |           |
|-------------------------------------------------------------------------------|-----------------------------------------|----------------------------------------------------------------------------------------------|----------------------------------------------------------------------------------------------------|-----------------------------------------------------------------------------|------------------------------------------------|----------------------------|---------------------------------|-----------|
| III Office 365                                                                | OneDrive                                |                                                                                              |                                                                                                    |                                                                             |                                                |                            | ¢?                              | _Leerling |
| ₽ Zoeken                                                                      | 🚺 Openen 🗸                              | Delen © Koopelina<br>Openen >                                                                | kopiëren ⊥ Downloaden                                                                                              | 📋 Verwijderen 🛛 🖅 Verpl                                                     | aatsen naar 🛛 …                                |                            | 1 geselecte                     | eerd 🗙 🤅  |
| Leerling<br>Bestanden<br>Recent<br>Gedeeld met mij<br>Ontdekken<br>Prullenbak |                                         | Delen<br>Popeling kopièren<br>Downloaden<br>Verwijderen<br>Verplaatsen naar<br>Kopièren naar | v bestanden oper<br>erweg uw bestanden operen, of<br>f uw mobiele apparaat. Downle<br>tows Phone.<br>pp downloaden | enen Vanaf een<br>delen en eraan samenwerken<br>oad de OneDrive-app voor Au | mobiel app<br>, rechtstreeks<br>ndroid, iOS of | paraat                     |                                 | ×         |
|                                                                               | Bestande<br>Pisa<br>Salaria<br>Bestande | P     Naam wijzigen       Versiegeschiedenis       am       Gegevens                         |                                                                                                    | Gew[zigd<br>··· Gisteren om 07:39                                           | Gewijizigd door<br>_Leerling                   | Bestandsgrootte<br>11,1 kB | Delen<br>A <sup>R</sup> Gedeeld |           |
| >e OneDrive-apps downloaden<br>erug naar klassieke OneDrive-                  |                                         |                                                                                              |                                                                                                    |                                                                             |                                                |                            |                                 |           |

- Klik met de rechtermuisknop op het bestand.
- Klik op "Delen".

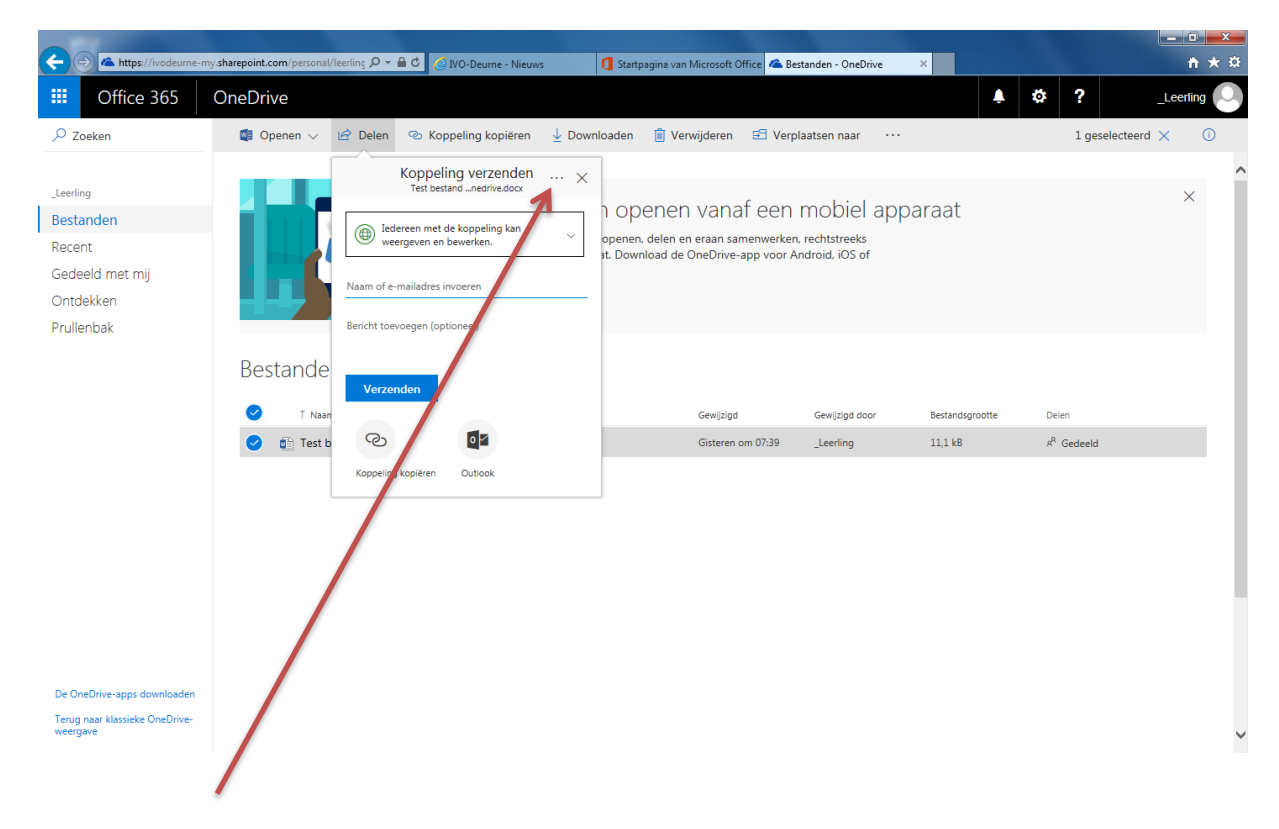

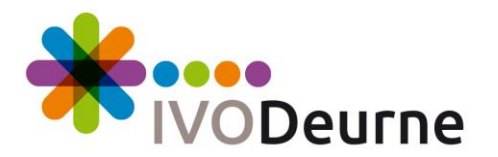

- Klik dan op "...".

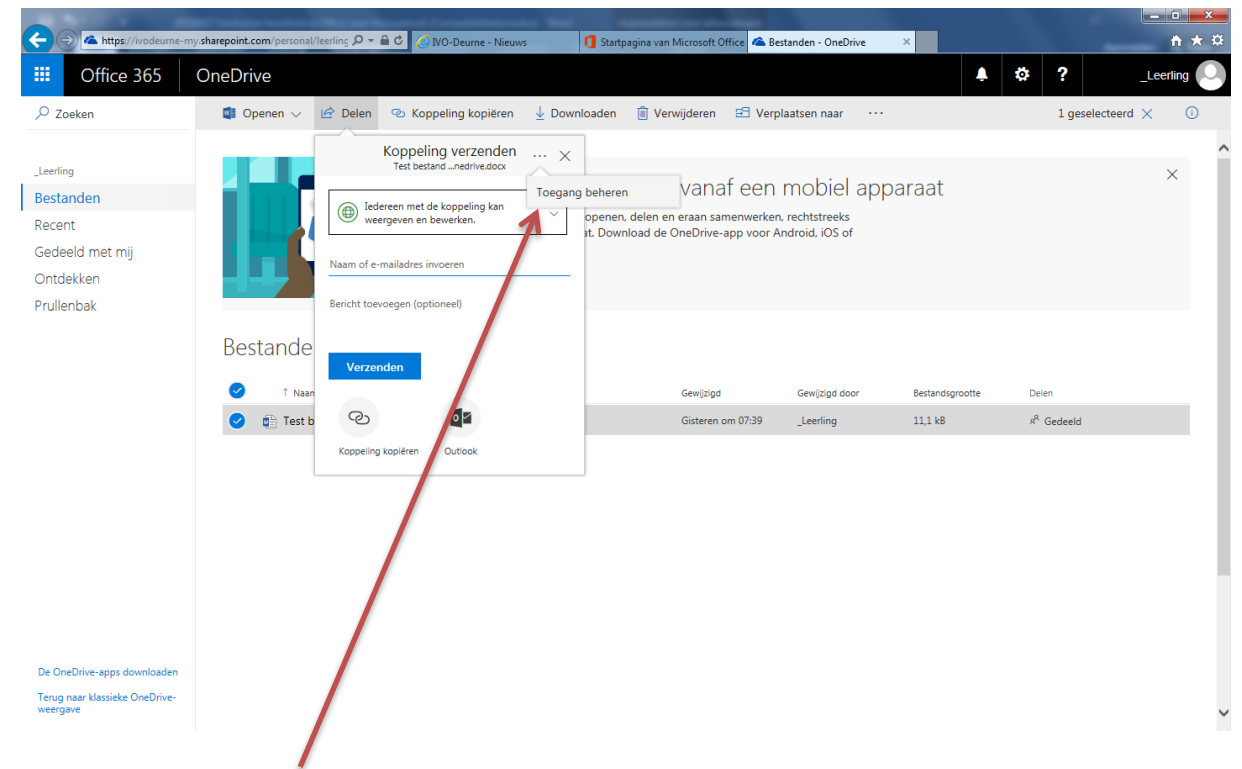

- Klik dan op "Toegang beheren".

| ← → ▲ https://ivodeurne-my                                  | sharepoint.com/personal/learling 🔎 + 🔒 C 🖉 | IVO-Deurne - Nieuws                                                                  | n Microsoft Office 🕿 Bestanden - OneDrive                              | × n *                                                               |
|-------------------------------------------------------------|--------------------------------------------|--------------------------------------------------------------------------------------|------------------------------------------------------------------------|---------------------------------------------------------------------|
| Office 365                                                  | OneDrive                                   |                                                                                      |                                                                        | 🔺 🏟 ? _Leerling                                                     |
| ♀ Zoeken                                                    | 🛱 Openen 🗸 🖻 Delen 🐵 Kop                   | opeling kopiëren 🚽 Downloaden 💼 Ve                                                   | rwijderen 🔁 Verplaatsen naar \cdots                                    | Machtigingen beheren                                                |
| Leerling                                                    |                                            | Uw bestanden opener                                                                  | n vanaf een mobiel ap                                                  | paraat                                                              |
| Recent                                                      |                                            | ,<br>Onderweg uw bestanden openen, delen e<br>vanaf uw mobiele apparaat. Download de | n eraan samenwerken, rechtstreeks<br>OneDrive-app voor Android, iOS of | Personen toevoegen                                                  |
| Gedeeld met mij                                             |                                            | Windows Phone.                                                                       |                                                                        | Leerlina                                                            |
| Ontdekken                                                   |                                            | App downloaden                                                                       |                                                                        | PC_Leerling <pc_leerling@ivo-deurne.nl></pc_leerling@ivo-deurne.nl> |
| Instelling Voortgezet Onderw +                              | Bestanden                                  |                                                                                      |                                                                        | C_Leerling                                                          |
| Groepen brengen teams bij<br>elkaar. Word lid van een groep | 1. 10 ACC201                               |                                                                                      |                                                                        | Geavance Bewerken toestaan                                          |
| of maak een eigen groep.                                    | Billagen                                   |                                                                                      | Gewijzigd Gewijzigd door                                               | Stoppen met delen                                                   |
|                                                             | Document docy                              |                                                                                      | Oppeveer een uur gele                                                  | 10718                                                               |
|                                                             | Document1 docv                             |                                                                                      | Ongeveer een wur gele. Leerling                                        | 10.7 18                                                             |
|                                                             | Test bestand year Onedrive                 | dory                                                                                 | 3 iuli berlina                                                         | 11116                                                               |
|                                                             | est bestand voor Oriedrive.                | aucx                                                                                 | S jui Renning                                                          | 4.4.4. b. 50                                                        |
|                                                             |                                            |                                                                                      |                                                                        |                                                                     |
|                                                             |                                            |                                                                                      |                                                                        |                                                                     |
|                                                             |                                            |                                                                                      |                                                                        |                                                                     |
| De OneDrive-apps downloaden                                 |                                            |                                                                                      |                                                                        |                                                                     |
| Terug naar klassieke OneDrive-<br>weergave                  |                                            |                                                                                      |                                                                        |                                                                     |
|                                                             |                                            |                                                                                      |                                                                        |                                                                     |

- Houd de muis dan boven het blauwe icoontje, dan kun je zien welke gebruiker dat is.
- Klik dan op het pijltje naar beneden en klik op "Stoppen met delen".

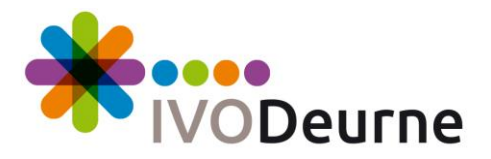

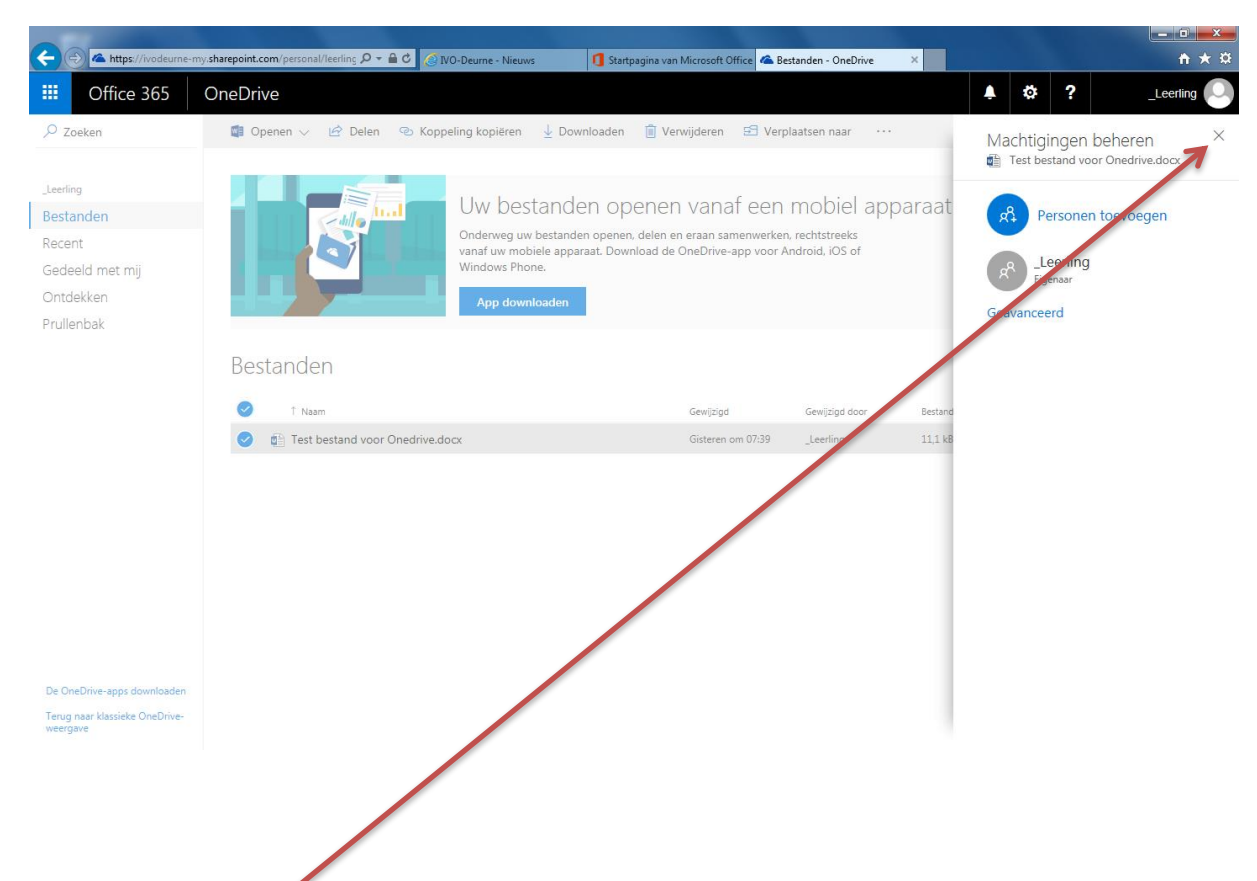

- Je ziet nu dat de gebruiker met wie je het delen hebt opgeheven verwijderd is uit de lijst.
- Klik dan op "X" om dit venster te sluiten.
- Nu is het bestand niet meer gedeeld met de gebruiker van wie je het delen hebt ingetrokken.
- De persoon met wie je het bestand in eerste instantie hebt gedeeld en met wie je het delen nu opheft, krijgt hiervan **geen** bericht.

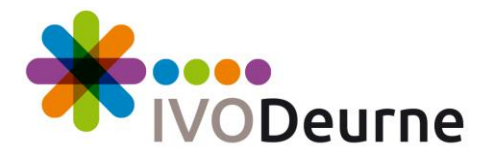

#### Wat je moet weten voordat je gaat installeren?

- IVO Deurne heeft besloten om Office 2016 vanuit Office 365 gratis beschikbaar te stellen aan medewerkers en leerlingen. Deze versie van Office is alleen bedoeld voor privé-devices.
- Je kunt op maximaal vijf computers Office 2016 installeren.
- Voer de stappen dus alleen uit op apparatuur die van jezelf is.
- Deze service is bedoeld voor privédevices, vandaar dat we vanuit ICT op school op geen enkele wijze ondersteuning en verantwoordelijkheid kunnen verlenen voor deze dienst.
- Deze versie van Office 2016 kun je gebruiken zo lang je leerling of medewerker van IVO-Deurne bent. Als je de school verlaat, kun je **geen gebruik** meer maken van deze Office 2016.
- Let op: kleine afwijkingen in de schermafbeeldingen zijn mogelijk omdat Microsoft ook haar services blijft vernieuwen.

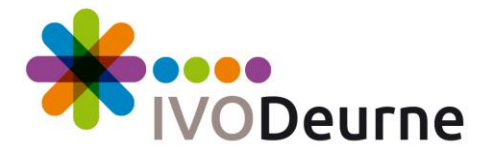

### Installeren Office 2016 op een Windows computer

Voordat je aan de installatie van Office 2016 op jouw computer wilt beginnen, moet je de onderstaande tekst goed lezen.

Is er op je computer al een **officiële** versie van Office geïnstalleerd, dan moet je goed overwegen of je deze versie überhaupt wilt installeren. Als je zoon/dochter of een medewerker de school verlaat, vervalt namelijk het gebruikersrecht en werkt deze versie niet meer. Het gebruikersrecht heb je alleen als je leerling of medewerker bent van IVO-Deurne.

Eisen voor installatie zijn:

- Het besturingssysteem moet minimaal Windows 7 zijn.
- Er mag op de computer GEEN andere versie van Office geïnstalleerd staan.
  - Als je al een Office versie hebt geïnstalleerd op het systeem, moet je zelf overwegen of je deze gaat vervangen. Controleer daarom voorafgaand aan de installatie of er nog versies van Office geïnstalleerd staan op je systeem. Dit kun je via het configuratiescherm (onderdeel software) zien. Deze moeten eerst worden verwijderd voordat je verdergaat. Overleg eerst met je ouders voordat je iets verwijdert.

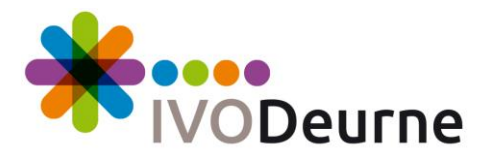

- Ga naar de website van de school: <u>http://ww.ivo-deurne.nl</u>.

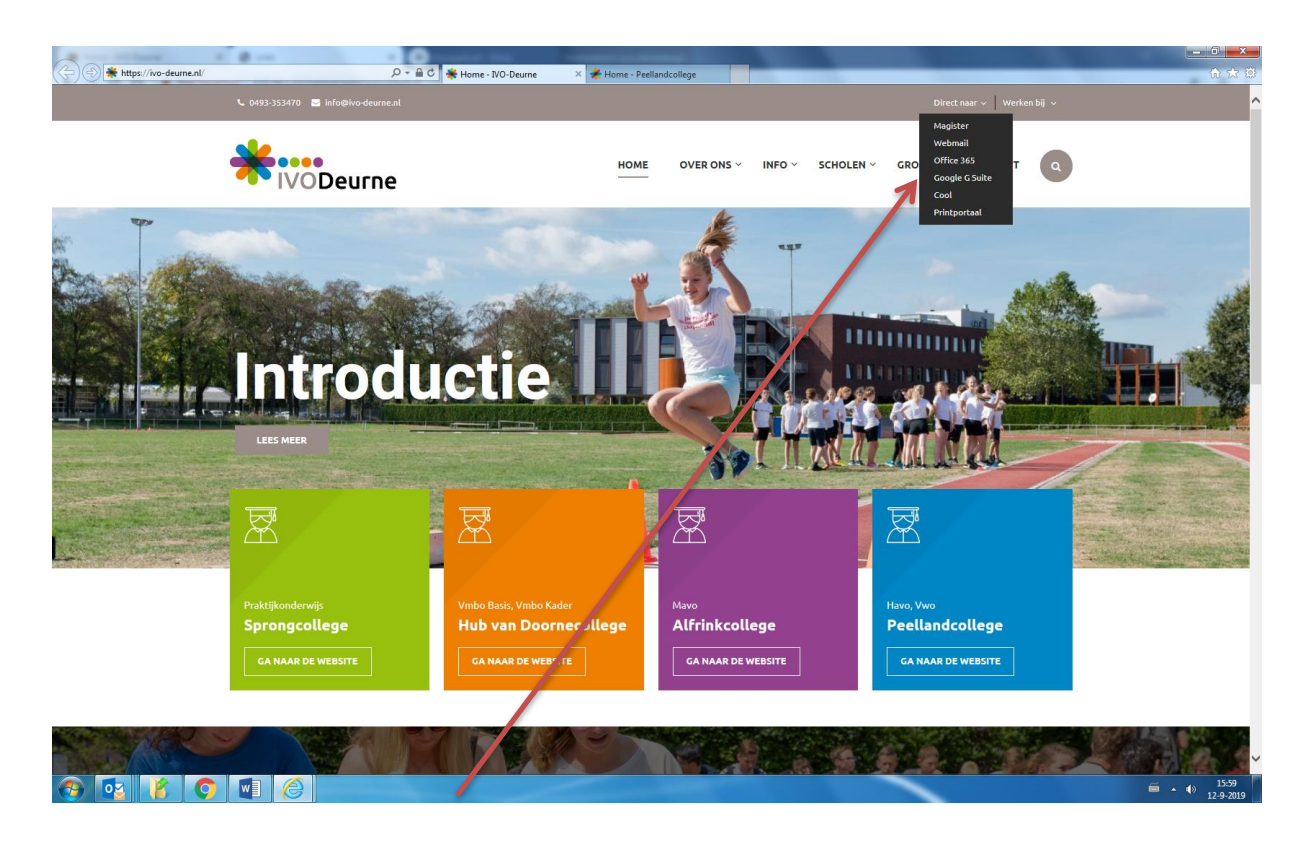

Klik daar op de link "Office 365" rechtsboven.

-

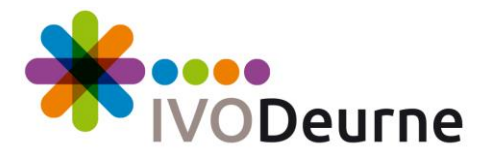

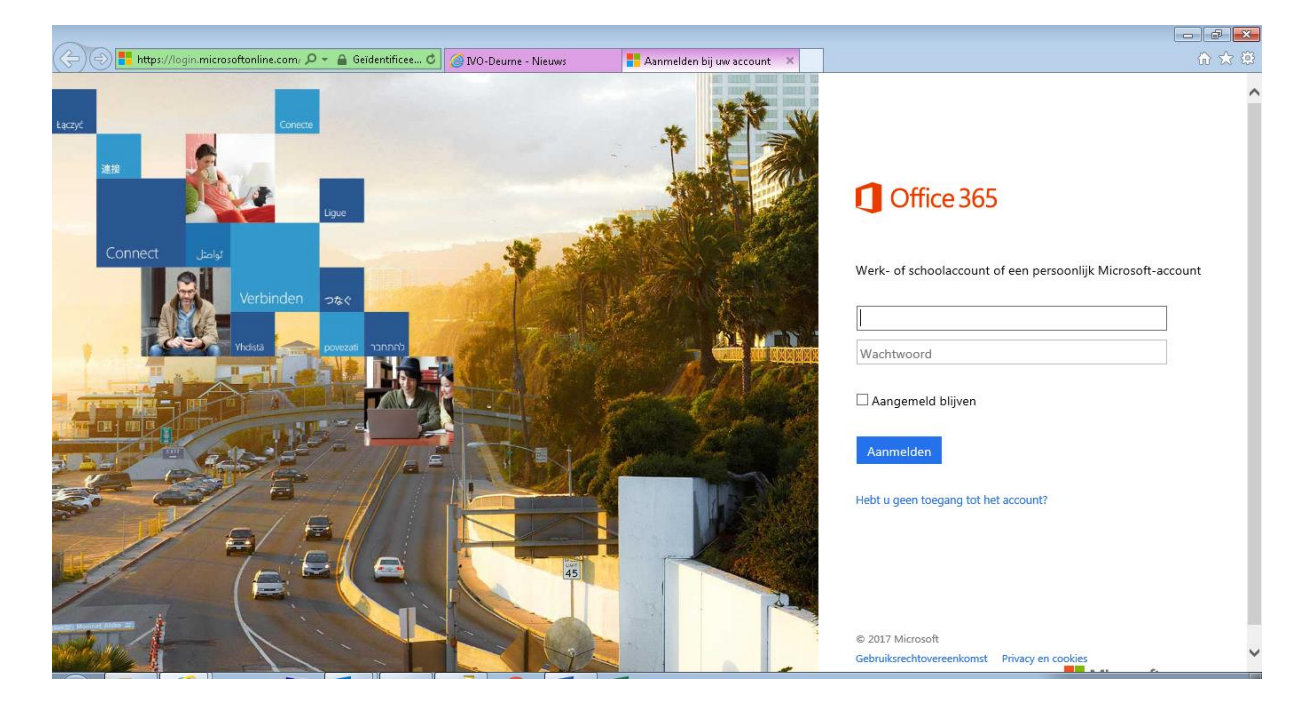

- Log in met jouw schoole-mailadres met bijbehorend wachtwoord.

| <b>(</b> -) | https://www.o | ffice.com/1/?auth | =2&home=1&from=F | 0-80 ( | IVO-Deume - Nie | euws 🚺 Startpagina van Microso         | oft ×           |      |            | × □ = ×        |
|-------------|---------------|-------------------|------------------|--------|-----------------|----------------------------------------|-----------------|------|------------|----------------|
|             | Office 365    |                   |                  |        |                 |                                        |                 |      |            | _Leering 😩     |
|             |               |                   |                  |        |                 |                                        |                 |      |            |                |
|             |               |                   |                  |        | J               |                                        | ×               |      |            |                |
|             |               |                   |                  |        |                 |                                        |                 |      |            |                |
|             |               |                   |                  |        |                 |                                        | 7               |      |            |                |
|             |               |                   |                  |        |                 | Hulpmiddelen die<br>nodig hebt in de l | u<br>les        |      |            |                |
|             |               |                   |                  |        |                 | nianas beleken darument                | tan weernagewag |      |            |                |
|             |               |                   |                  |        |                 | n moniĝa, konserven nanesan nem        | en mengegenen   | Öneb | nvelopenen | 🐺 Feedback 👘 👋 |

- Bovenstaand scherm verschijnt de eerste keer dat je inlogt op de Office 365 website.
- Klik op het pijltje naar rechts om door deze introductie te lopen.

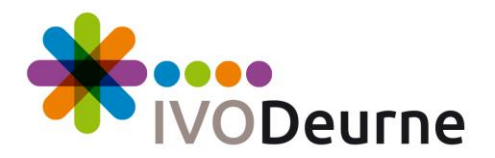

| <del>(</del> | ) 🚺 https://www. | office.com/1/?auth=. | 2&home=1&from=P | ۵ ۵۵ + ۹                        | IVO-Deume - Nieuws | 🚺 Sta            | artpagina van Micros | oft ×        |         |           |                       | - □ -×-<br>↑ ★ ¤ |
|--------------|------------------|----------------------|-----------------|---------------------------------|--------------------|------------------|----------------------|--------------|---------|-----------|-----------------------|------------------|
|              | Office 365       |                      |                 |                                 |                    |                  |                      |              |         | ¢ چ       | ?                     | _Leerling        |
|              |                  | Goedem               | iddag, _L       | eerling                         |                    |                  |                      |              |         |           | lleren<br>nstallaties | ^                |
|              |                  | OneNote              | Sway            | Word                            | P                  | Excel            | OneDrive             | F Forms      | Planner | V 🖸 Share | <b>₽</b><br>Point     |                  |
|              |                  | D H<br>Delve         | Nieuwsfeed      | <b>Y</b> ¢<br><sub>Yammer</sub> | <b>PowerApps</b>   | <b>J</b><br>Flow | Teams                | Dynamics 365 |         |           |                       |                  |
|              |                  | Docur                | menten          | Hier                            | worden onla        | angs bekeke      | en document          | ten weergeg  | even    | Nieuw 🗸   |                       | Feedback Y       |

- Hierboven zie je het hoofdmenu van Office 365.
- Vanaf dit scherm kun je Office 2016 gaan installeren.
- Klik hiervoor op "Andere installaties".

| → → ↑ https://portal.office.com          | n/OLS/MySoftware.aspx/Source $P = \widehat{\square C}$ NO-Deume - Nieuws 1 Startpagina van Microsoft Office 1 Software X                                                                                     |
|------------------------------------------|----------------------------------------------------------------------------------------------------|
| Office 365                               | <b>↓</b> <sup>†</sup> ϕ <sup>*</sup> ?te                                                                                                    |
| ©                                        |                                                                                                    |
| <b>C</b> (1)                             |                                                                                                    |
| Software                                 |                                                                                                    |
| Office                                   | Office                                                                                                    |
| Hulpprogramma's en<br>invoegtoepassingen | Office 365 ProPlus met de nieuwe 2016-apps installeren Wat is er gebeurd met Office 2013?                                                                                                    |
| Skype voor Bedrijven                     | Hiermee worden de volgende apps geinstalleerd op uw computer: Word, Excel, PowerPoint, OneNote, Access, Publisher, Outlook, Skype voor Bedrijven, OneDrive voor Bedrijven                                    |
| Telefoon en tablet                       | VI VI VI VI VI VI VI VI VI VI VI VI VI V                                                                                                    |
|                                          | Word Excel PowerPoint OneNote Access Publisher Outlook Skype voor OneDrive<br>Bedrijven voor<br>Bedrijven                                                                                                    |
|                                          |                                                                                                    |
|                                          | Taal: Versie:                                                                                                    |
|                                          | Nederlands (Nederland) 32-bits Geavanceerde                                                                                                    |
|                                          | Ziet u de gewenste taal niet? Installeer een van de talen uit de brenstaande lijst en installeer vervolgens een pakket met taalaccessoires. Extra talen en pakketen met taalaccessoires tellen niet mee voor |
|                                          |                                                                                                    |
|                                          | Systemmereisten bedjien<br>Installatieproblemen oplossen                                                                                                    |
|                                          | Installeren                                                                                                    |
|                                          |                                                                                                    |
|                                          |                                                                                                    |
|                                          |                                                                                                    |
|                                          | , □ Feedback                                                                                                    |
|                                          |                                                                                                    |
|                                          |                                                                                                    |
|                                          |                                                                                                    |
| ik bij "Versie                           | ": "Geavanceerde".                                                                                                    |

23

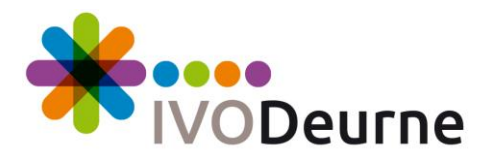

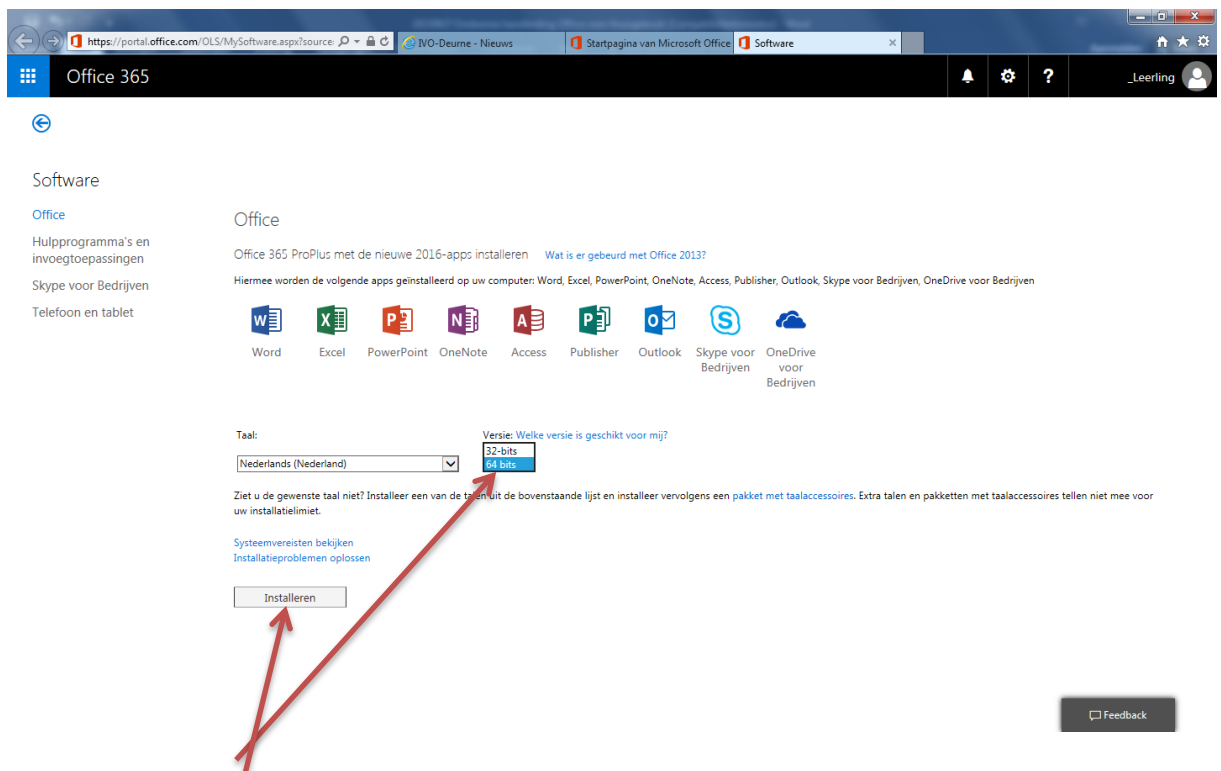

- Kies hier voor "64 bits".
- Klik dan op "Installeren". Op dat moment begint de download. In Google Chrome zie je dit linksonder.
- Zodra de download klaar is, krijg je onderstaand scherm te zien.

| I https://portal.office.com/0 II office 365                                                                  | S/MySoftware.aspx?zource: 🄑 👻 🔒 C 🛛 🧭 NO-Deume - Nie                                                              | uws 🛛 🖪 Startpagina van Microsoft Offi                          | 1 Software ×                                                                                                    |                                         |
|----------------------------------------------------------------------------------------------------|----------------------------------------------------------------------------------------------------|-----------------------------------------------------------------|----------------------------------------------------------------------------------------------------|-----------------------------------------|
| Software<br>Office<br>Hulpprogramma's en<br>invoegtoepassingen<br>Skype voor Bedrijven<br>Telefoon en tablet | Nog maar een paar stappen                                                                                         |                                                                 | Contraction of the second second seco | or Bedrijven                            |
|                                                                                                    | Klik op Uitvoeren     Kik op Bestand opslaan, als u dit wordt<br>gevraagd, en voer vervolgens het<br>bestand uit. | Zeg Ja<br>Klik op Ja om de installatie te starten.              | Online blijven<br>Het kan een tijdje duren om heel Office<br>te downloaden.                                                                                                    | et taalaccessoires tellen niet mee voor |
|                                                                                                    | Sluiten Hebt u hulp nodig bij                                                                                     | het installeren?<br>-4432-972f-99023cdf884c_TX_DB_bexe (6,53 Mf | 3) van c <b>2rsetup.officeapps.live.com</b> uitvoeren of<br>Litvoeren Ωppilaan ▼ Ar                                                                                                    | opslaant ×<br>nuleren                   |

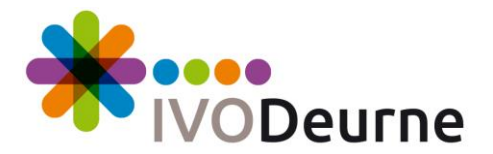

- Dit zal je te zien krijgen. Klik op "Uitvoeren". Bij het scherm dat hierna komt, (beveiligingswaarschuwing) klik je alleen op "Ja".
- Hierna kan het even duren voordat je onderstaand venster ziet verschijnen.

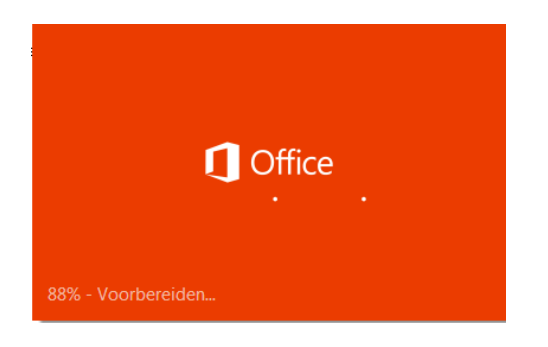

- Nu moet je wachten tot de voorbereiding van de installatie voltooid is.

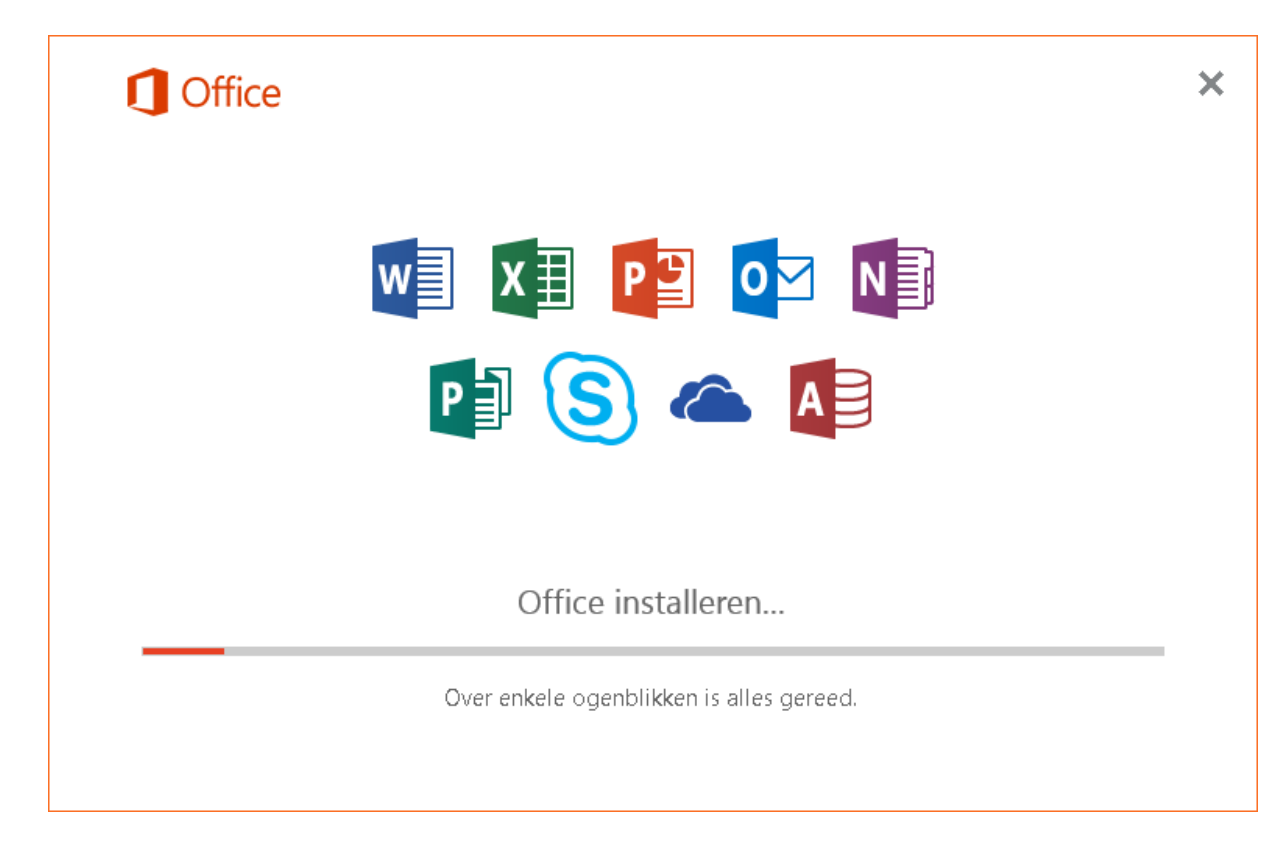

- Nu moet je wachten tot de installatie is afgerond.

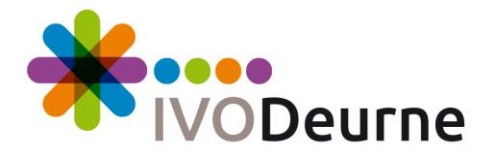

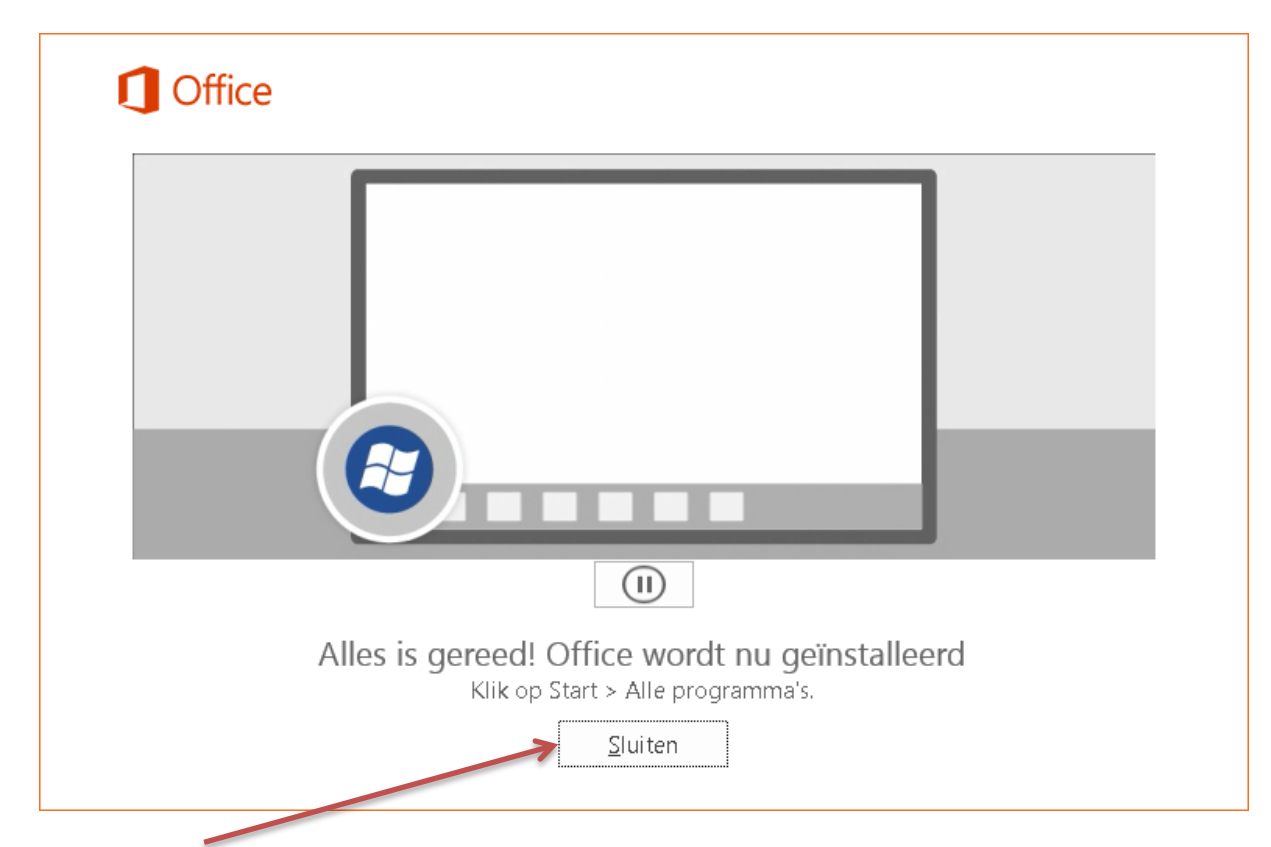

- Klik op "Sluiten".

| (C-) (C) 1 https://portal.office.com/OLS/MySof<br>III Office 365                                               | tware aspx?source: 🔎 + 🔒 🖒 🥻 💋 MO-Deume - Nie                                                                                                    | .ws 🚺 Sartpagina van Microsoft Offi                                                                                                    | 1 Software X                                                                                                    | ☆                                                       |
|----------------------------------------------------------------------------------------------------|----------------------------------------------------------------------------------------------------|----------------------------------------------------------------------------------------------------|----------------------------------------------------------------------------------------------------|---------------------------------------------------------|
| Software<br>Office d<br>Hulpprogramma's en<br>invoegtoepassingen<br>Skype voor Bedrijven<br>Telefoon en tablet | Nog maar een paar stappen         Uitvoeren         Uitvoeren         Kik op Uitvoeren         Kik op Bestaad opstaan als u dit wordt gevraagd, en voer vervolgens het bestand uit.         Sluiten       Hebt u hulp nodig bij | Image: A state of the state of the stat | Office Office Office Office Contract of the second second | 2r Bedrijven<br>2t taalaccessoires tellen niet mee voor |
|                                                                                                    |                                                                                                    |                                                                                                    |                                                                                                    | Feedback                                                |

- Klik op "Sluiten".

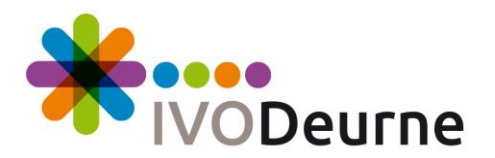

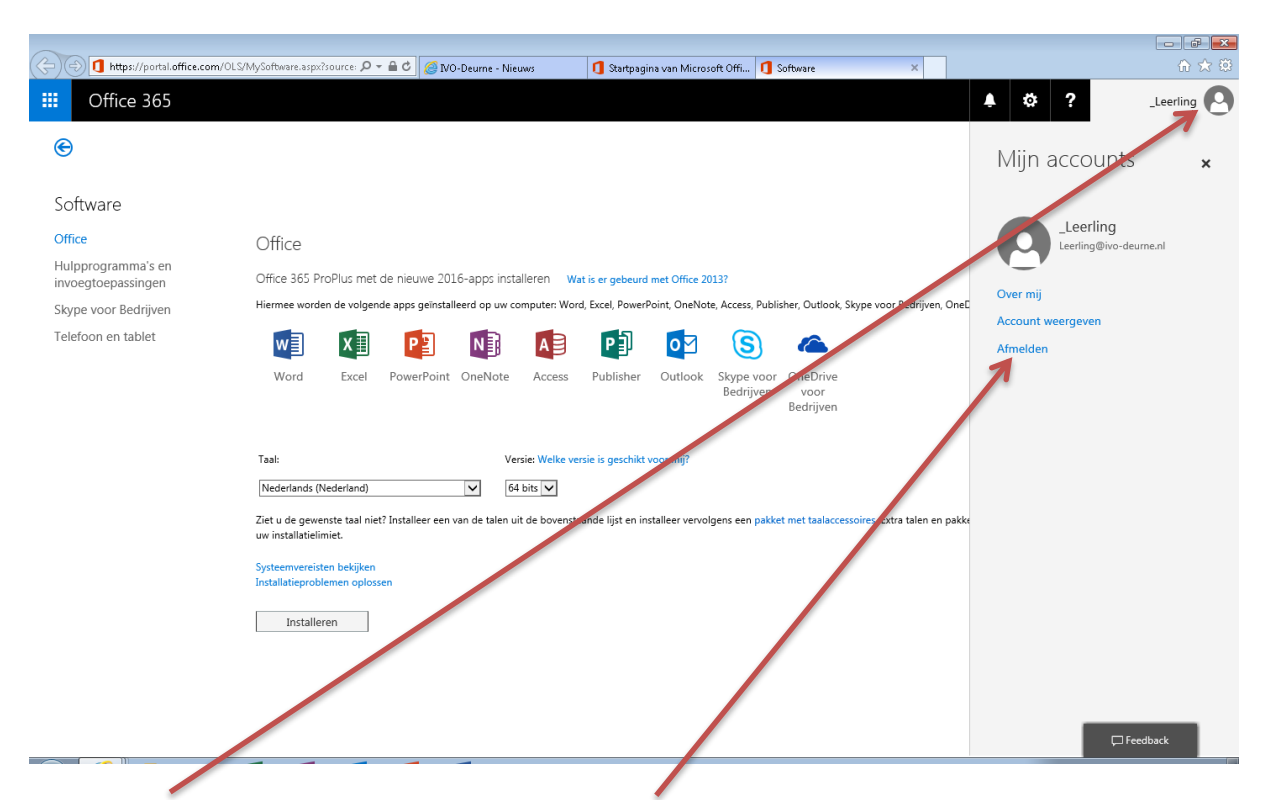

- Klik rechtsboven op je naam en kies dan "Afmelden".

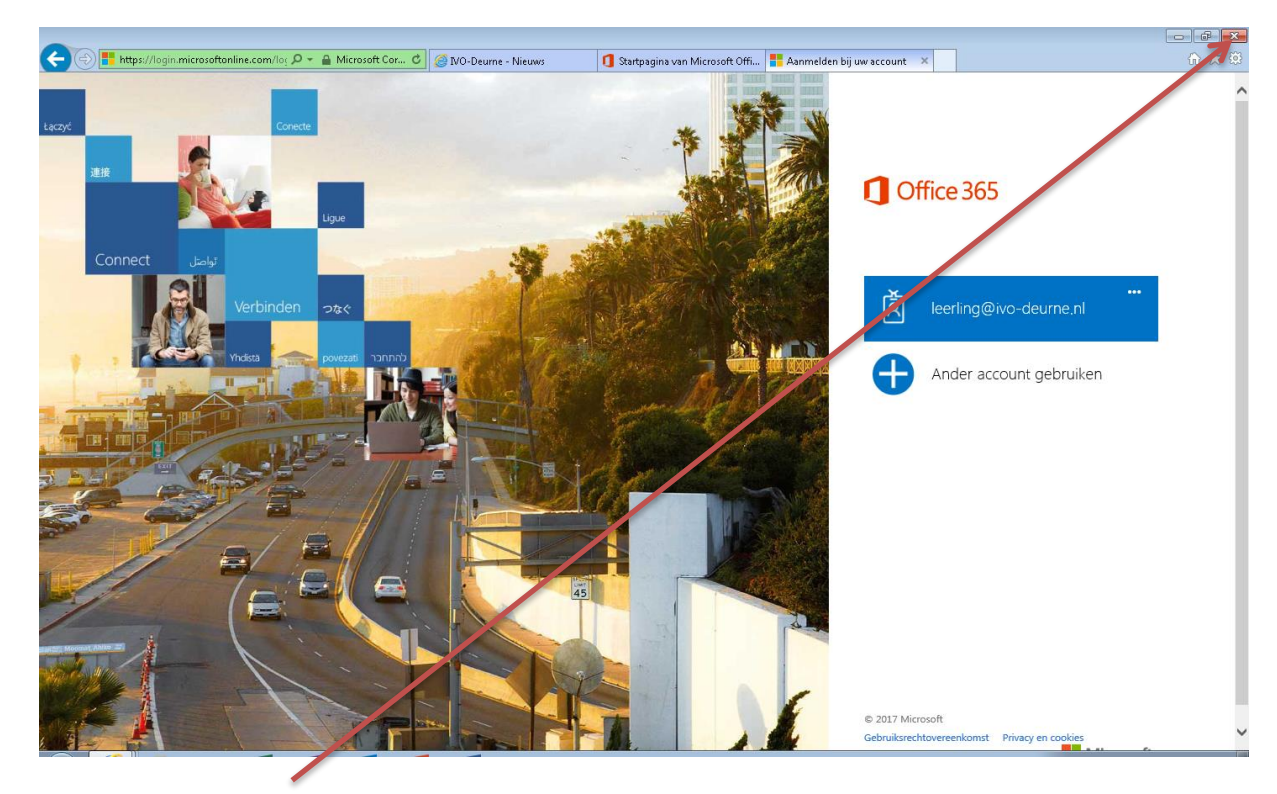

- Klik op "Venster afsluiten".

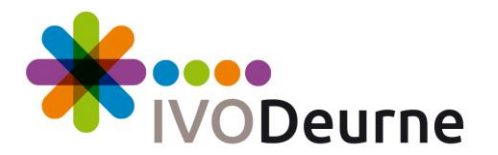

| Internet Explorer                               | <b>X</b>   |
|-------------------------------------------------|------------|
| Alle tabbladen of alleen het huidige tabbla     | d sluiten? |
|                                                 |            |
| Alle tabbladen sluiten <u>H</u> uidig tabblad s | luiten     |
| R                                               |            |
| 🔄 Altijd alle tabbli den <u>s</u> luiten        |            |
|                                                 |            |
|                                                 |            |

- Klik op "Alle tabbladen sluiten".
- Herstart de computer.
- Installatie van Office 2016 is hiermee afgerond op deze computer.

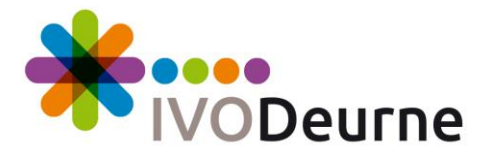

#### Installeren Office 2016 op meerdere computers

- Je kunt Office 2016 installeren op maximaal vijf computers.
- Hieronder staat uitgelegd hoe je kunt zien op hoeveel computers je Office 2016 al hebt geïnstalleerd.
- Ga naar de website van de school: <u>http://ww.ivo-deurne.nl</u>.

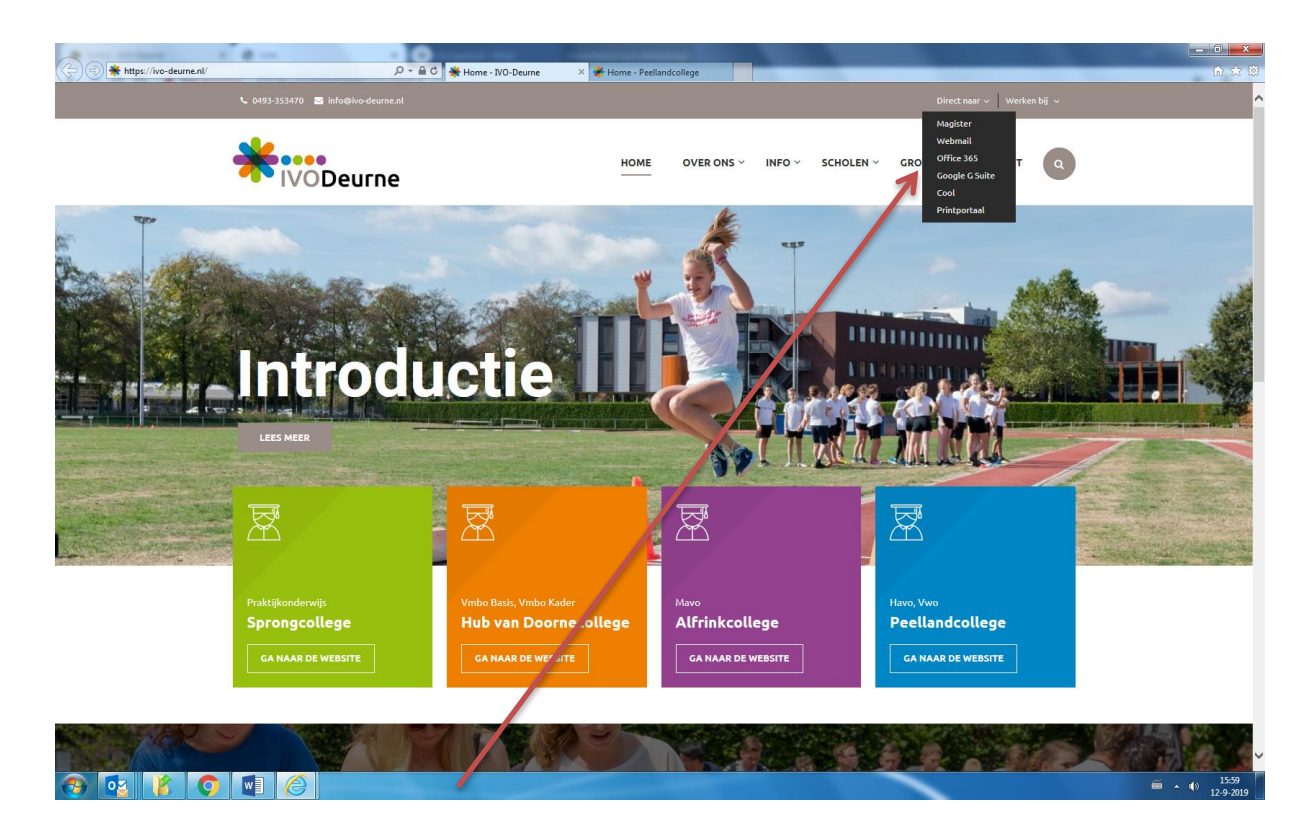

- Klik daar op de link "Office 365" rechtsboven.

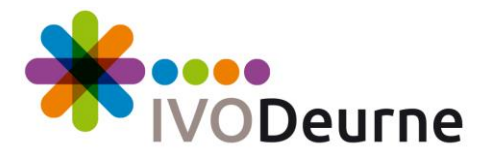

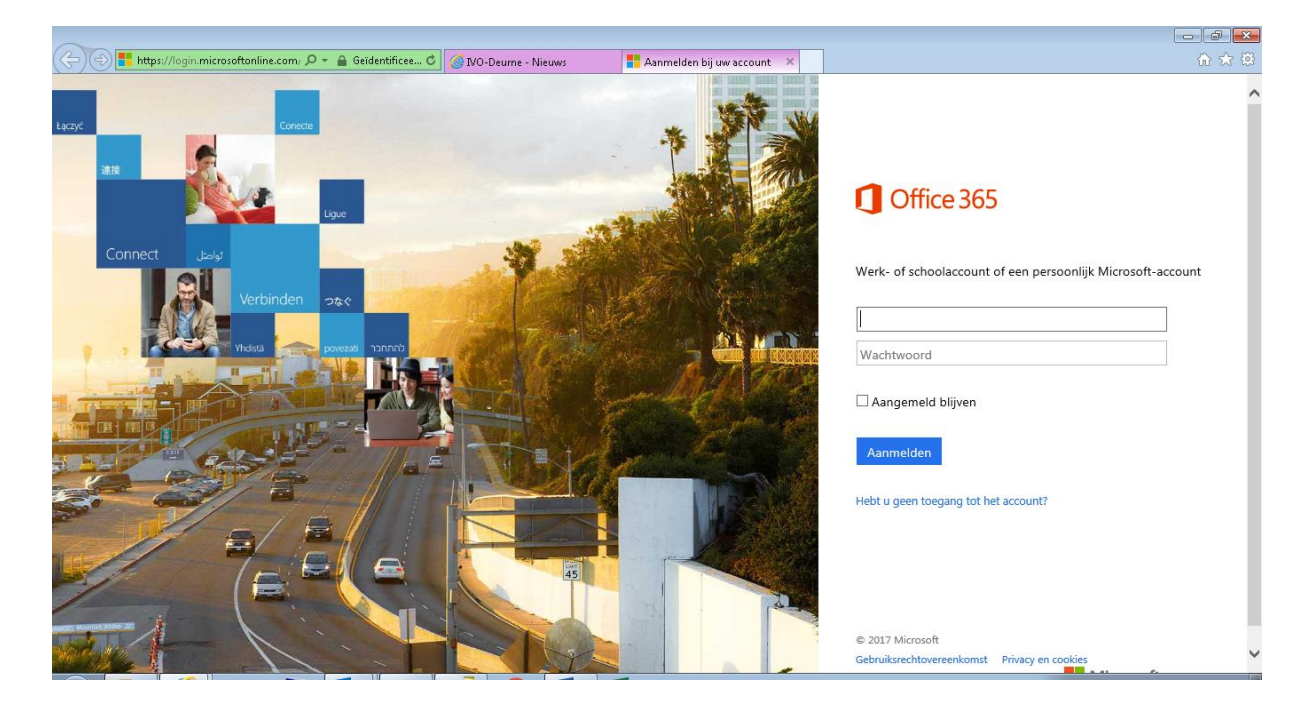

- Log in met jouw schoole-mailadres met bijbehorend wachtwoord.

| <b>(</b> -) | https://www.o | ffice.com/1/?auth: | =2&home=1&from=P | ( <b>D + ≜ ¢</b> ( | 🗿 IVO-Deume - | Nieuws 1 Startpagina van Microsoft ×              |            |       |            | n ★ ¤          |
|-------------|---------------|--------------------|------------------|--------------------|---------------|---------------------------------------------------|------------|-------|------------|----------------|
|             | Office 365    |                    |                  |                    |               |                                                   |            |       |            | _Leerling      |
|             |               |                    |                  |                    |               |                                                   |            |       |            |                |
|             |               |                    |                  |                    | J             |                                                   | ×          |       |            |                |
|             |               |                    |                  |                    |               |                                                   |            |       |            |                |
|             |               |                    |                  |                    |               | 4 4                                               | <b>7</b> • |       |            |                |
|             |               |                    |                  |                    |               | Hulpmiddelen die u<br>nodig hebt in de <b>les</b> |            |       |            |                |
|             |               |                    |                  | His                |               | onlangs bekeken documenten weerge                 |            |       |            |                |
|             |               |                    |                  |                    |               |                                                   |            | OneDn | Velopanen: | 📮 Feedback 🛛 🐣 |

- Bovenstaand scherm verschijnt de eerste keer dat je inlogt op de Office 365 website.
- Klik op het pijltje naar rechts om door deze introductie te lopen.

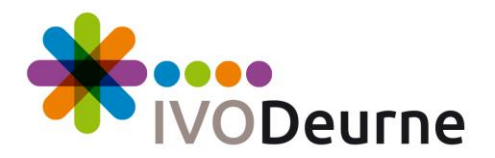

| <del>(</del> | A https://www.c | ffice.com/1/?auth=: | 2&home=1&from=P | ۵ ۵۵ - ۹ | IVO-Deume - Nieuws | i 🚺 Sta     | artpagina van Microso | oft ×        |         |                     | - □ -×       |
|--------------|-----------------|---------------------|-----------------|----------|--------------------|-------------|-----------------------|--------------|---------|---------------------|--------------|
|              | Office 365      |                     |                 |          |                    |             |                       |              |         | <b>≜</b> ¢≎ ?       |              |
|              |                 | Goedem              | iddag, _L       | eerling  |                    |             |                       |              |         |                     | ^            |
|              |                 |                     |                 |          |                    |             |                       |              |         | Andere installaties |              |
|              |                 | N                   | s 🚔             | w        | P                  | ×           |                       | ) 전CO        | 444     | V 🖸 🔰 S 🕏           |              |
|              |                 | OneNote             | Sway            | Word     | PowerPoint         |             | OneDrive              |              | Planner | Video SharePoint    |              |
|              |                 | D                   |                 | y≑       | ↔                  | <b>_</b>    | T                     | Þ            |         |                     |              |
|              |                 | Delve               | Nieuwsfeed      | Yammer   | PowerApps          | Flow        | Teams                 | Dynamics 365 |         |                     |              |
|              |                 |                     |                 |          |                    |             |                       |              |         |                     |              |
|              |                 | Docu                | menten          |          |                    |             |                       |              |         | Nieuw 🗸             |              |
|              |                 |                     |                 |          |                    |             |                       |              |         |                     |              |
|              |                 |                     |                 |          |                    | 1           |                       |              |         |                     |              |
|              |                 |                     |                 |          |                    | 12          |                       |              |         |                     |              |
|              |                 |                     |                 |          |                    | 1           | $\geq$                |              |         |                     |              |
|              |                 |                     |                 |          |                    |             |                       |              |         |                     |              |
|              |                 |                     |                 | Hier     | · worden onla      | angs bekeke | en document           | en weergeg   | even    |                     |              |
|              |                 |                     |                 |          |                    |             |                       |              |         | OneDrive openen     | 🛡 Feedback 🗡 |

- Hierboven zie je het hoofdmeru van Office 365.
- Vanaf dit scherm kun je Office 2016 gaan installeren.
- Klik hiervoor op "Andere installaties".

| https://portal.office.c               | om/OLS/MySoftware.aspx?source: D 👻 🗎 🖉 🧭 NO-Deurne - Nieuws 📕 Startpagina van Microsoft Offi 📕 Software 🛛 🗙                                                                                                    |                                           |
|---------------------------------------|----------------------------------------------------------------------------------------------------|-------------------------------------------|
| Office 365                            |                                                                                                    | Leerlir                                   |
| Ð                                     |                                                                                                    |                                           |
| oftware                               |                                                                                                    |                                           |
| Office                                | Office                                                                                                    | bronnen                                   |
| ulpprogramma's en<br>woegtoepassingen | Installaties beheren                                                                                                    | Hoe zoek ik de naam van mijn<br>computer? |
| kype voor Bedrijven                   | Wilt u Office deactiveren op de ene computer en installeren op de andere computer? Ga naar Mijn account > Installatiestatus.                                                                                                    |                                           |
| elefoon en tablet                     | Office 365 ProPlus met de nieuwe 2016-apps installeren Wat is er gebeurd met Oji de 2013?                                                                                                    |                                           |
|                                       | Hiermee worden de volgende apps geïnstalleerd op uw computer: Word, Excel, PowerPoint OneNote, Access, Publisher, Outlook, Skype voor Bedrijven,<br>OneDrive voor Bedrijven                                                            |                                           |
|                                       | VI VI PI VI VI VI S 🗠                                                                                                    |                                           |
|                                       | Word Excel PowerPoint OneNote Access Profisher Outlook Skype voor OneDrive<br>Bedrijven voor<br>Bedrijven                                                                                                    |                                           |
|                                       | Taal: Versier                                                                                                    |                                           |
|                                       | Nederlands (Nederland) 32 foits Geavanceerde                                                                                                    |                                           |
|                                       | Ziet u de gewenste taal niet? Installeer een van de toen uit de bovenstaande lijst en installeer vervolgens een pakket met taalaccessoires. Extra talen en<br>pakketten met taalaccessoires tellen niet mee voor uw installatielimiet. |                                           |
|                                       | Systeenvereisten bekijken<br>Installatieproblemen optossen                                                                                                    |                                           |
|                                       | Installeren                                                                                                    |                                           |

- Klik op "Mijn account > Installatiestatus".

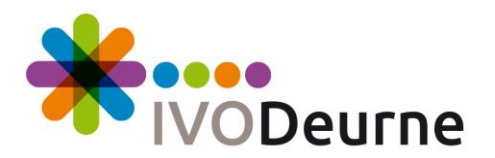

|          |                        |                                                         | 210 D 11              |                                |                | 1            |  |
|----------|------------------------|---------------------------------------------------------|-----------------------|--------------------------------|----------------|--------------|--|
|          | Office 365             | Miin account                                            | g IVO-Deurne - Nieuws | Startpagina van Microsoft Uffi | Mijn account × | <b>▲ ☆ ?</b> |  |
| â        | <<br>Mijn account      | Installatiestatus<br>Beheer hier uw pc- of Mac-installa | ties.                 |                                |                |              |  |
| <b>.</b> | Persoonlijke gegevens  | Desktoptoepassingen installeren                         |                       |                                |                |              |  |
| =        | Abonnementen           | Gedetecteerde installaties: 1                           |                       |                                |                |              |  |
| Ŷ        | Beveiliging en privacy | WPCRMT141003<br>Microsoft Windows 7 Enterprise          | ~                     |                                |                |              |  |
| ß        | App-machtigingen       | i Uitschakelen                                          |                       |                                |                |              |  |
| ⊻        | Installatiestatus      | -                                                       |                       |                                |                |              |  |
| ۵        | Instellingen           |                                                         |                       |                                |                |              |  |
|          |                        |                                                         |                       |                                |                |              |  |
|          |                        |                                                         |                       |                                |                |              |  |
|          |                        |                                                         |                       |                                |                |              |  |
|          |                        |                                                         |                       |                                |                |              |  |
|          |                        |                                                         |                       |                                |                |              |  |
|          |                        |                                                         |                       |                                |                |              |  |

- Hier kun je zien op welke computers je Office 2016 al hebt geïnstalleerd.
- Als je op een bepaalde computer Office 2016 niet meer wilt gebruiken, kun je het in dit scherm uitschakelen, dan wordt de software op die computer geblokkeerd. Je moet dan nog wel zelf op de betreffende computer de software verwijderen. Dit betekent ook dat je dan weer een vrije licentie hebt om Office 2016 weer op een andere computer te installeren.

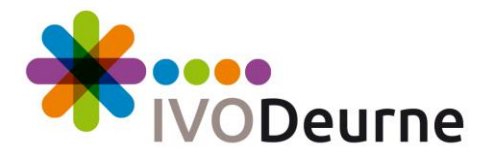

#### Installeren Office 365 Apps op de Chromebook

 Hieronder wordt uitgelegd hoe je de Office 365 Apps op de Chromebook kunt gaan gebruiken, we hebben in deze handleiding Word als voorbeeld genomen. Je kunt deze handleiding ook gebruiken om Excel, PowerPoint en OneNote te gebruiken.

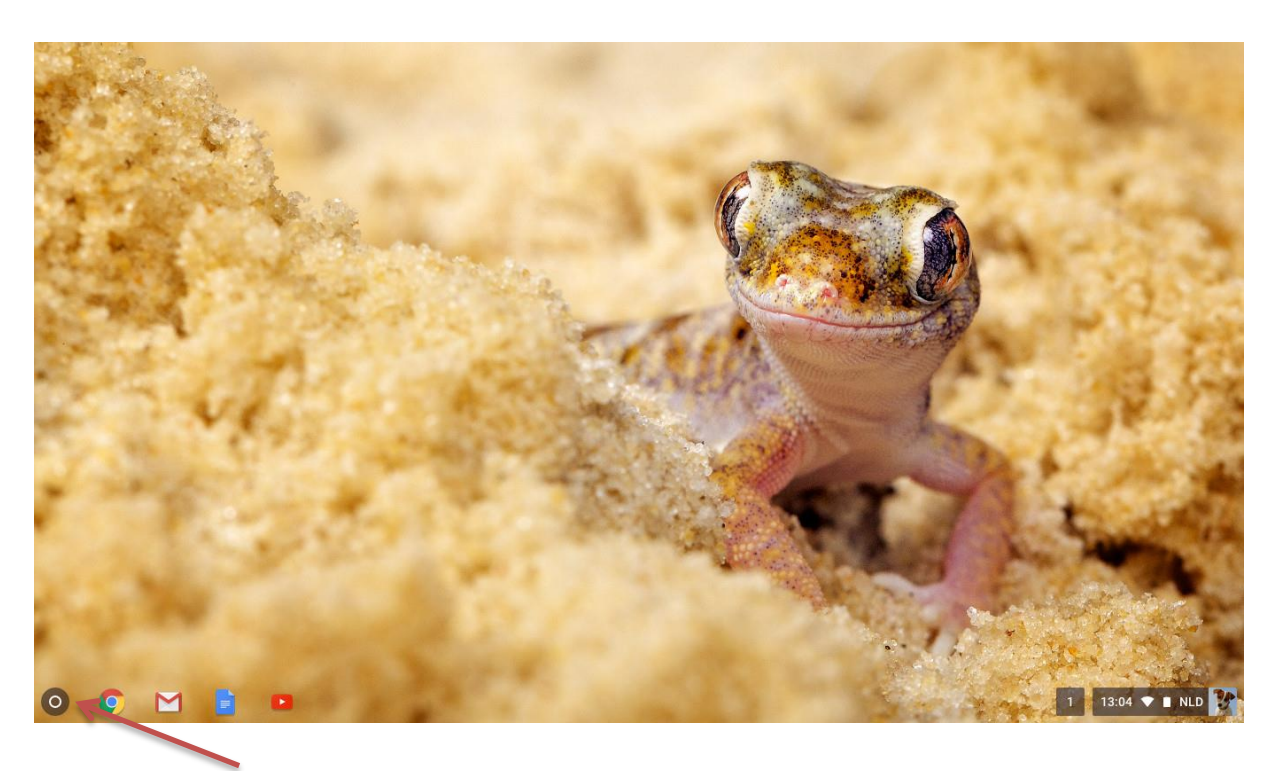

- Klik op de menuknop.

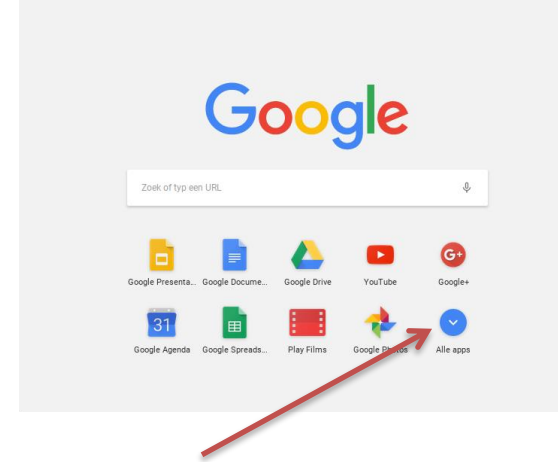

- Klik op "Alle apps".

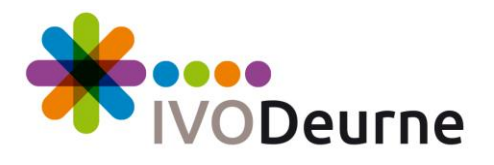

|               |              | 2              |                | M              | 21            |
|---------------|--------------|----------------|----------------|----------------|---------------|
| Chrome        | Web Store    | Hulp nodig?    | YouTube        | Gmail          | Google Agenda |
| <u>\$</u>     |              |                |                |                | G+            |
| Google Maps   | Coogle Drive | Google Docume  | Google Spreads | Google Present | Google+       |
| *             |              |                |                | - ×<br>+ =     |               |
| Google Photos | Bestanden    | Google Formuli | Play Films     | Rekenmachine   | Google My Map |
|               |              |                | 8              |                |               |
| Camera        | Google Sites | Chrome Remote  | Google Keep    | Google Tekenin | Dell          |

- Klik op "Web Store".

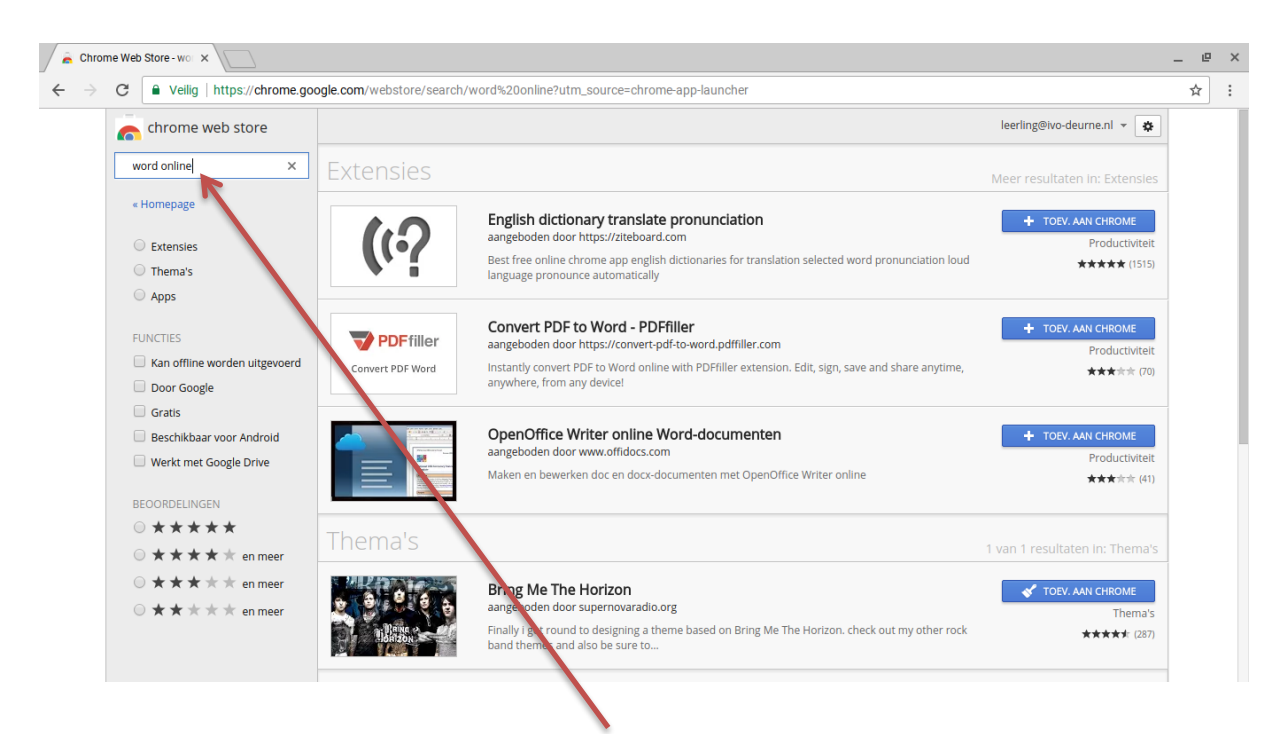

- Typ in de Web Store in het zoekveld "Word online", gevolgd door enter.

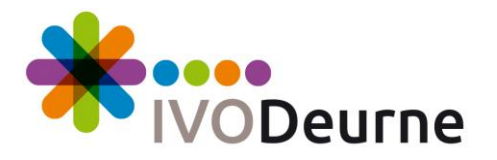

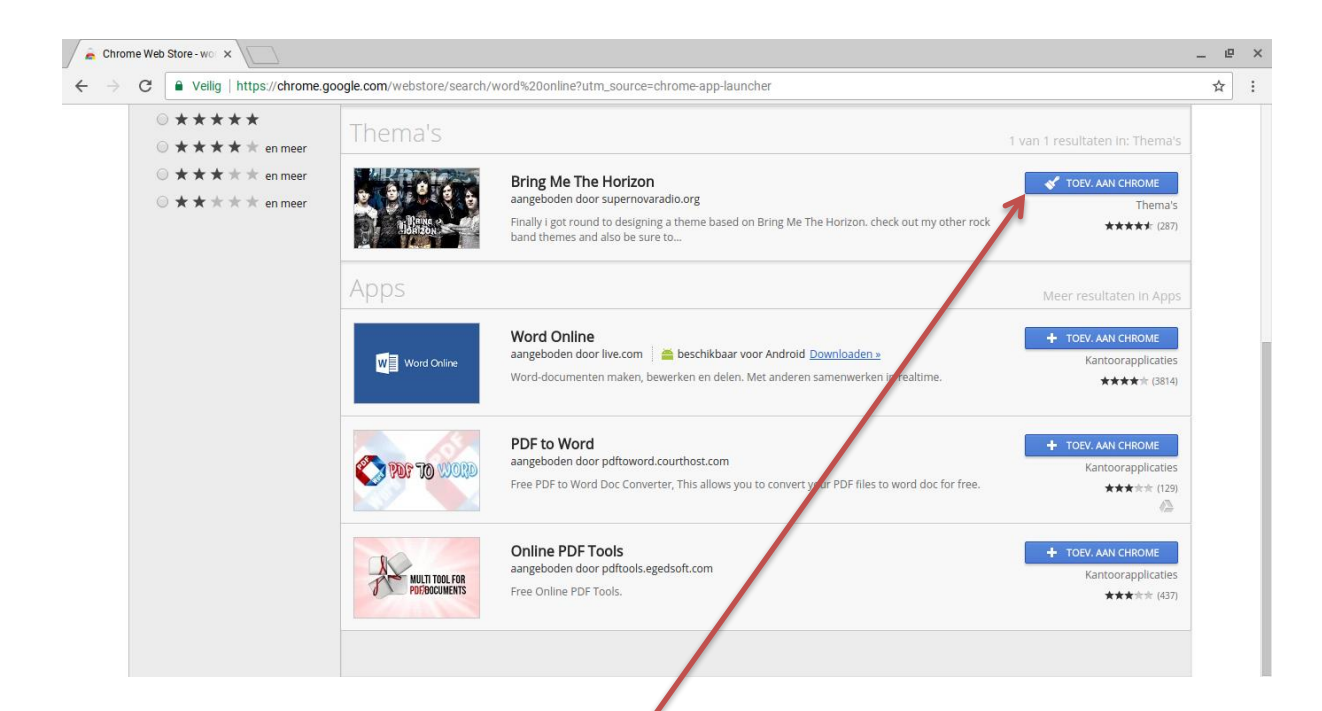

- Klik achter "Word Online" op de knop "Toev. aan Chrome".

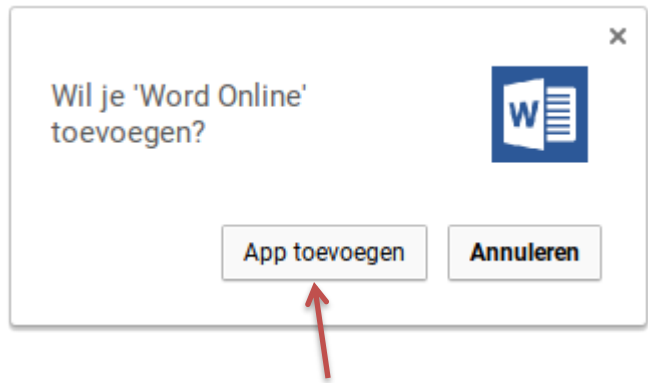

- Klik op de knop "App Toevoegen".

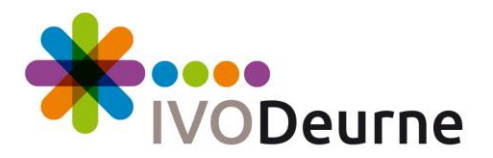

| ◎ ★ ★ ★ ★                             | Thema's                   |                                                                                                    | 1 van 1 resultaten kurhema's       |
|---------------------------------------|---------------------------|----------------------------------------------------------------------------------------------------|------------------------------------|
| ○ ★ ★ ★ ★ ★ en meer                   |                           |                                                                                                    |                                    |
| • • • • • • • • • • • • • • • • • • • | · · · · · · · ·           | Bring Me The Horizon<br>aangeboden door supernovaradio.org                                                                                                  | 10EV. AAN CHROME                   |
|                                       | Home of the second        | Finally i got round to designing a theme based on Bring Me The Horizon, check out my other rock band themes and also be sure to                             | thema's ★★★★★ (287)                |
|                                       | Apps                      |                                                                                                    | Meer resultaten in Apps            |
|                                       | -                         | Word Online                                                                                                    | + BEOORDELEN                       |
|                                       |                           | aangebooen door nee.com ee beschikbaar voor Android <u>abovinicaden s</u><br>Word-documenten maken, bewerken en delen. Met inderen samenwerken in realtime. | Kantoorapplicaties<br>★★★★☆ (3814) |
|                                       |                           | NOE to Word                                                                                                    | + TOEV. AAN CHROME                 |
|                                       | Construction of the state | Free PDF to ford Desconverter, This allows you to convert your PDF files to word doc for free.                                                              | Kantoorapplicaties<br>★★★★★ (129)  |
|                                       |                           | online PDF Tools                                                                                                    | + TOEV. AAN CHROME                 |
|                                       | MULTI TOOL FOR            | aangeboden door pdftools.egedsoft.com                                                                                                    | Kantoorapplicaties                 |
|                                       | 0 PUF, BUCUMENTS          | Free Online PDF Tools.                                                                                                    | ★★★★★ (437)                        |

- Binnen enkele seconden is de App geïnstalleerd (er komt dan "Toegev." te staan links).
- Sluit de Chrome Web Store.

|                | Google                                               |                 |
|----------------|------------------------------------------------------|-----------------|
|                | Zoek of typ een URL.                                 |                 |
| and the second | YouTube Googn Google Agenda Google Spreads Alle apps |                 |
| 0.0            |                                                      | ▲ 13:59 ▼ ■ NLD |

- Klik op de menuknop linksonder en dan op de "Word Online" app.

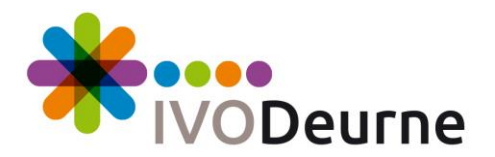

|              | Microsoft Word Online - x |           |                 |                         |                   | _ @ ×            |                                                        |                                  |
|--------------|---------------------------|-----------|-----------------|-------------------------|-------------------|------------------|--------------------------------------------------------|----------------------------------|
| $\leftarrow$ | ⇒ c                       | : 🔒 Ve    | ilig   https:// | /office.live.com/start/ | word.aspx?WT.m    | c_id=016_Chro    | pme_Web_Store_App_Word_1                               | ☆ :                              |
| Als u        | deze site                 | gebruikt, | gaat u akkoo    | rd met het gebruik va   | n cookies voor an | alyse, aan perso | oonlijke voorkeuren aangepaste inhoud en advertenties. | Meer informatie X                |
|              | Wo                        | ord On    | ine             |                         |                   |                  |                                                        | Word voor uw apparaat downloaden |
| BEST         | AND                       | START     | INVOEGEN        | PAGINA-INDELING         | CONTROLEREN       | WEERGAVE         |                                                        |                                  |

# Welkom bij Word Online

Maken, bewerken en delen. Samenwerken met anderen op hetzelfde moment.

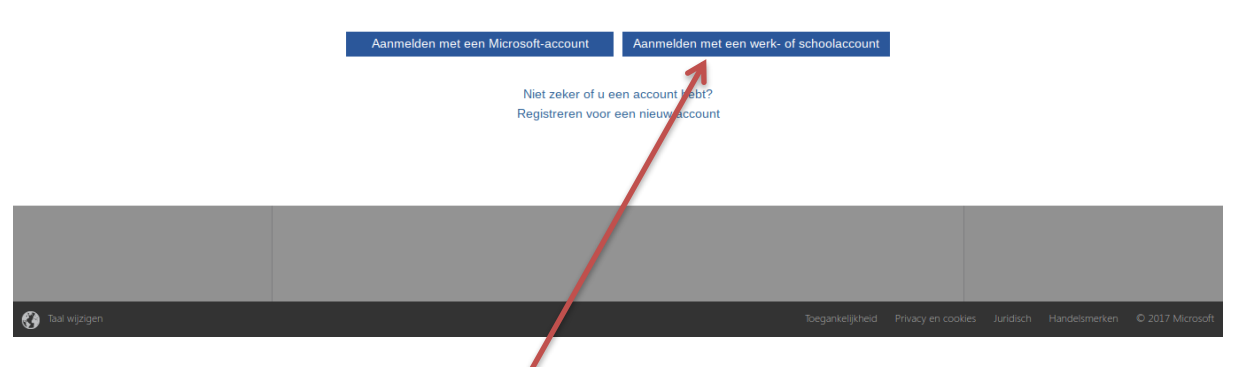

- Klik hier op "Aanmelden met een werk- of schoolaccount".

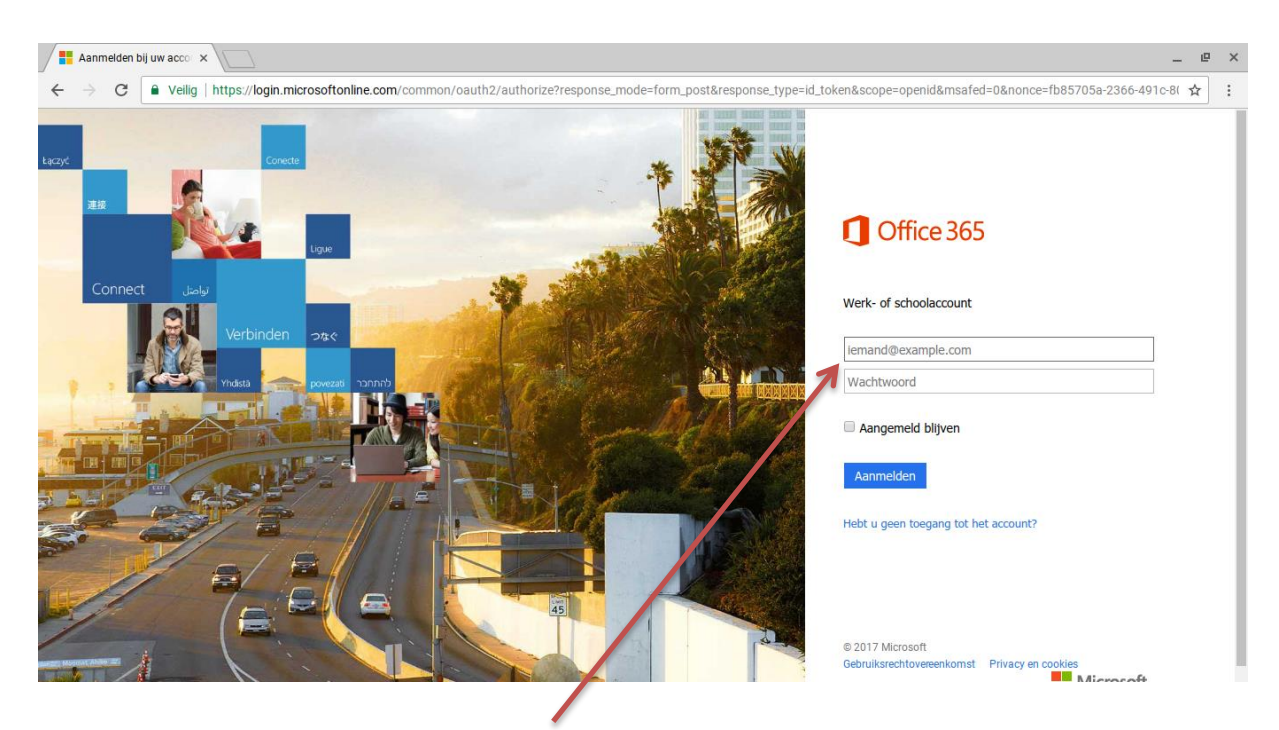

- Log in met jouw schoole-mailadres met bijbehorend wachtwoord.

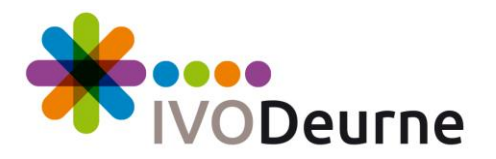

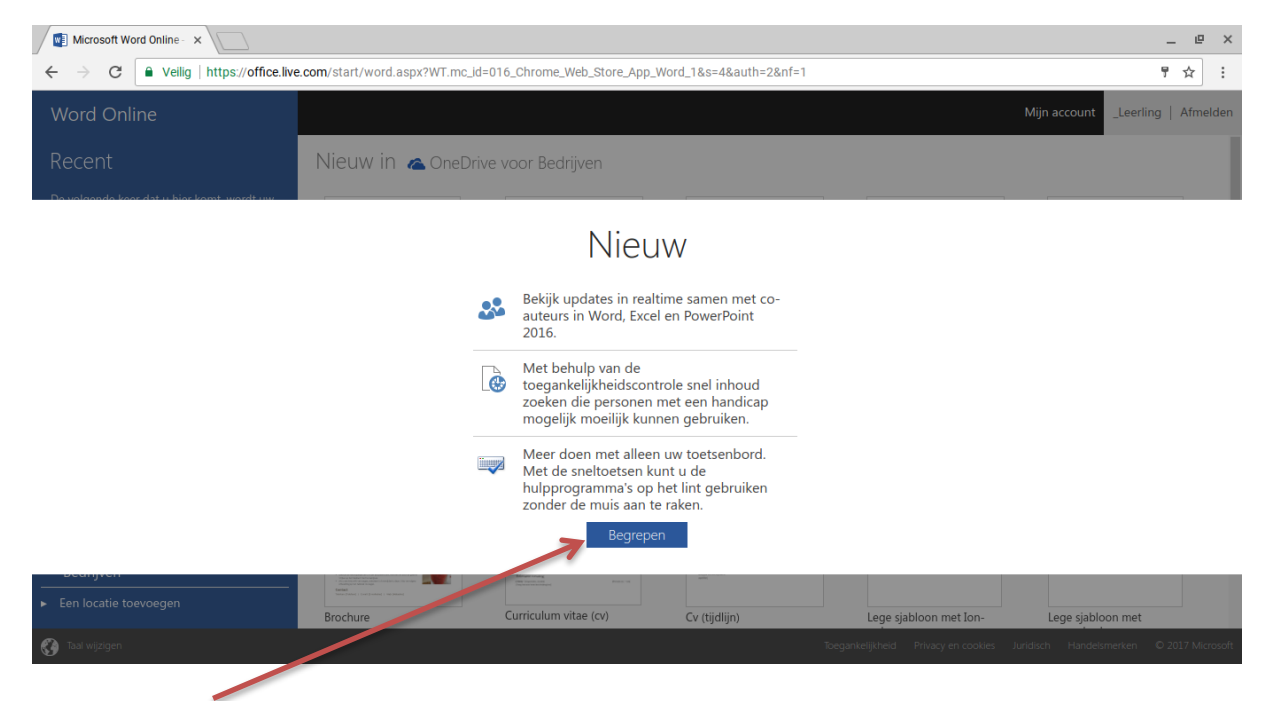

- Klik op "Begrepen".

| Microsoft Word Online - ×                                                                           |                                                                                                    |                                                                                                    |                           |                                                                                                    | _ @ ×                                                                                                    |
|----------------------------------------------------------------------------------------------------|----------------------------------------------------------------------------------------------------|----------------------------------------------------------------------------------------------------|---------------------------|----------------------------------------------------------------------------------------------------|----------------------------------------------------------------------------------------------------|
| ← → C                                                                                               | .com/start/word.aspx?WT.mc_ic                                                                                                    | l=016_Chrome_Web_Store_App_                                                                                                    | Word_1&s=4&auth=2&nf=1#   |                                                                                                    | P # :                                                                                                    |
| Word Online                                                                                         |                                                                                                    |                                                                                                    |                           |                                                                                                    | Mijn account ceerling   Afmelden                                                                                                    |
| Recent                                                                                              | Nieuw in 🔈 OneDri                                                                                                    | ve voor Bedrijven                                                                                                    |                           |                                                                                                    |                                                                                                    |
| De volgende keer dat u hier komt, wordt uw<br>lijst met onlangs geopende documenten<br>weergegeven. | Nieuw leeg document                                                                                                    | Persoonlijk briefhoofd                                                                                                    | Begelørende brief voor cv | Vertrouwelijke memo                                                                                                | Ter es tentor<br>Terretorial de la construcción<br>Terretorial de la construcción<br>Terretorial de                                                                                                    |
| Cpenen vanuit OneDrive voor<br>Bedrijven                                                            | Entransition<br>Entransition<br>En | Fredrik unser all and all and |                           | TRef<br>National sector in the Additional Additional<br>Additional Additional Additional Additional<br>Managements | Test<br>I are<br>Mart<br>Mart<br>Martine<br>Martine<br>Marti |
| <ul> <li>Een locatie toevoegen</li> </ul>                                                           | Brochure                                                                                                    | Curriculum vitae (cv)                                                                                                    | Cv (tijdlijn)             | Lege sjabloon met Ion-                                                                                             | Lege sjabloon met                                                                                                    |
| 🚱 Taal wijzigen                                                                                     |                                                                                                    |                                                                                                    | Toeg                      | gankelijkheid Privacy en cookies Ju                                                                                | iridisch Handelsmerken © 2017 Microsoft                                                                                                    |

- Je kunt dit scherm nu afsluiten.
- Nu is de Word Online App klaar om gebruikt te kunnen worden.
- De Chromebook logt vanaf nu automatisch in op de Office 365-omgeving van de school met jouw schoole-mailadres.
- Je kunt op dezelfde manier Excel Online, PowerPoint Online of OneNote Online toevoegen (je hoeft niet meer in te loggen bij de Office 365-omgeving omdat de Chromebook de registratie maar één keer hoeft te doen).

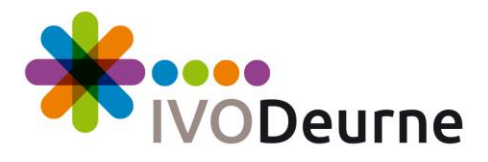

## Installeren Office 365 Apps op de Ipad

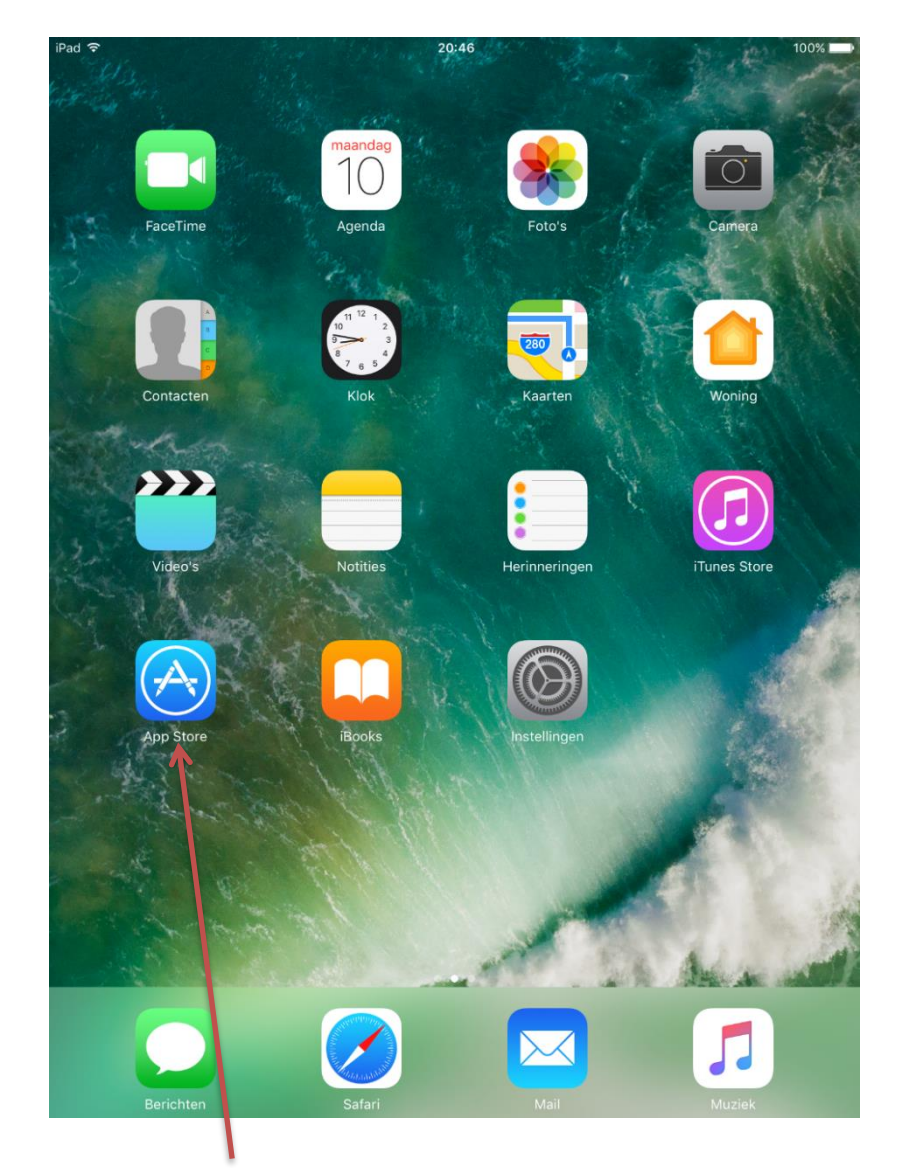

- Open de "App Store" app.

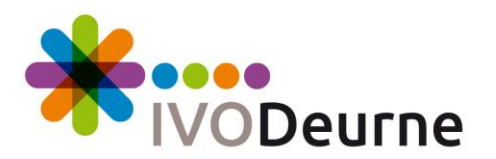

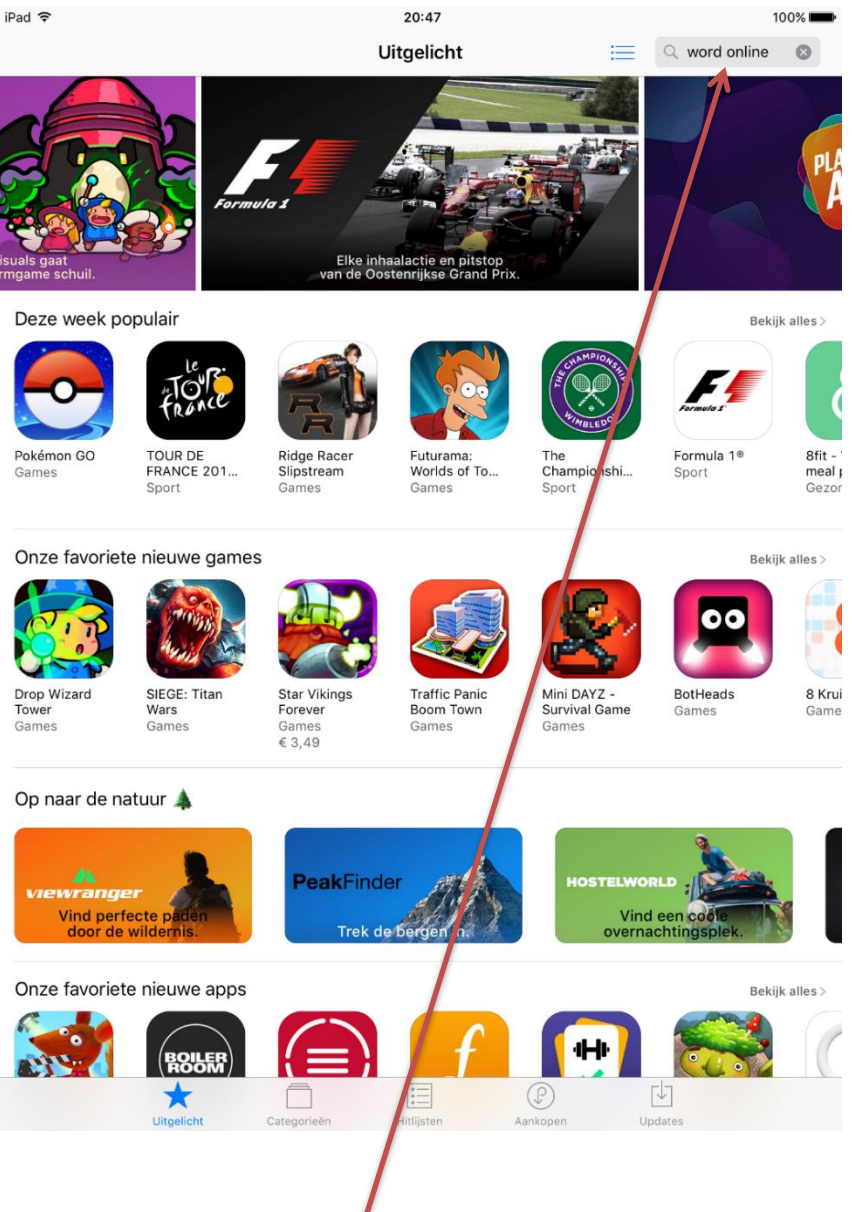

- We hebben in deze handleiding de app Word als voorbeeld gekozen.
- Typ in het zoekveld "Word online" in en klik op zoeken.

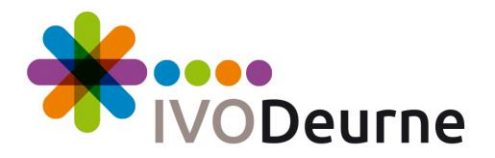

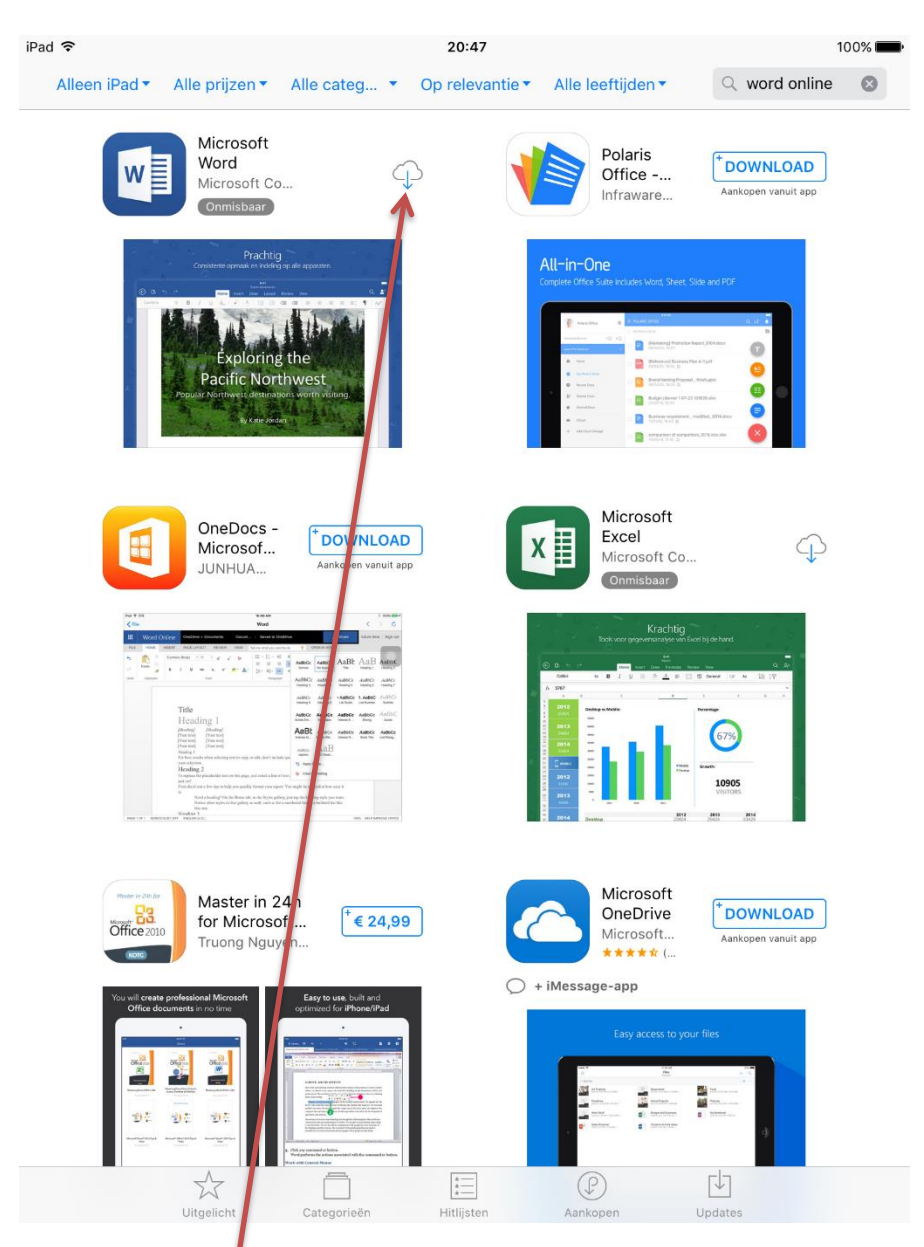

- Klik op het downloadicoontje.

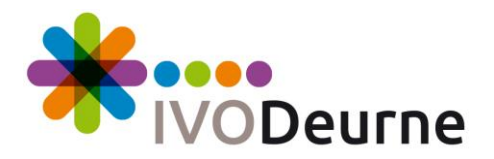

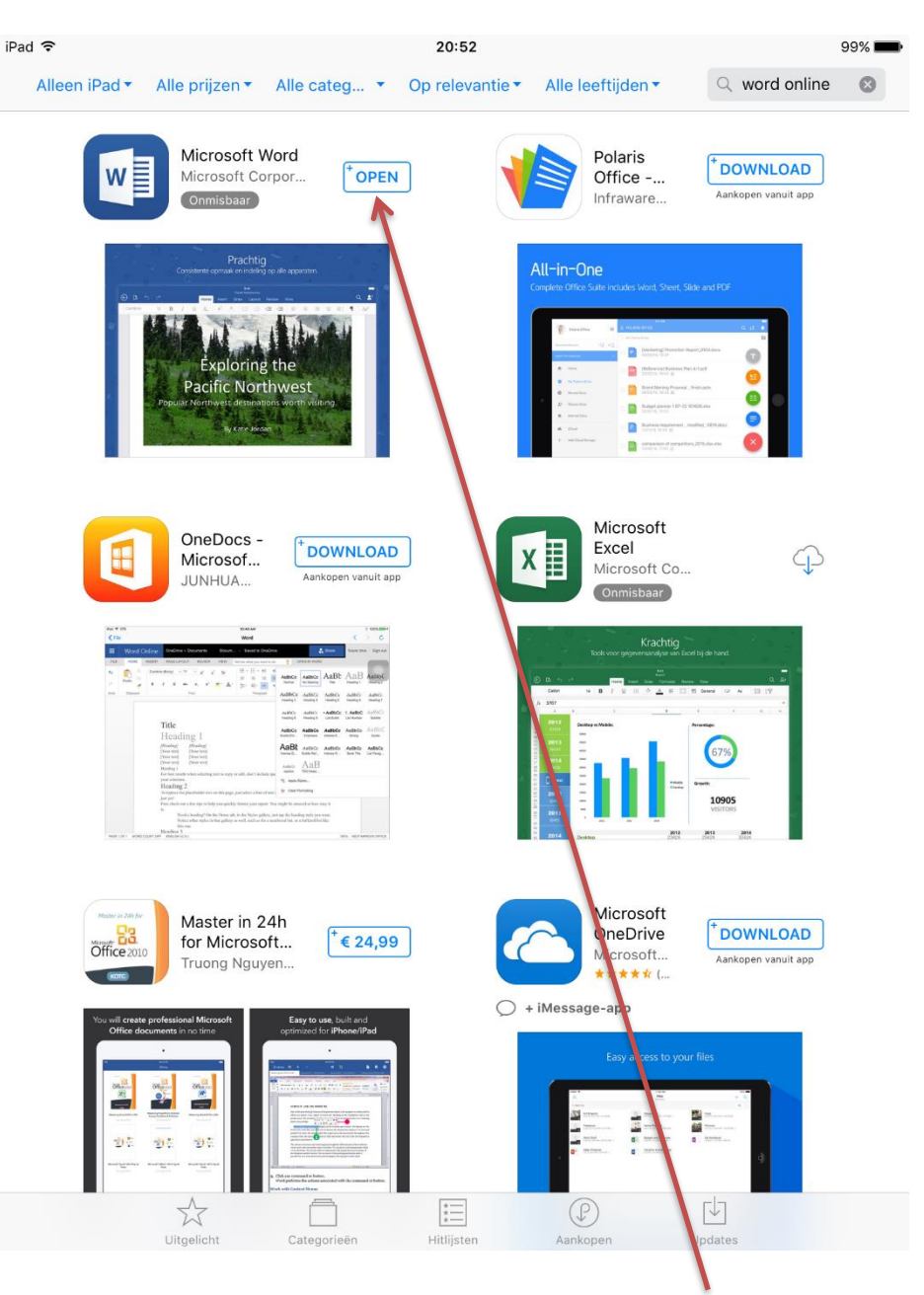

- Als de app Word geïnstalleerd is, klik je op de knop "Open"'.

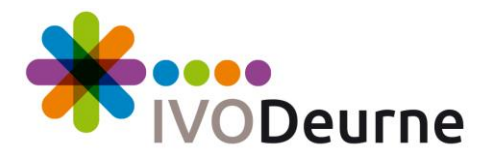

| <b>()</b> Office |                                                                                                    |
|------------------|----------------------------------------------------------------------------------------------------|
|                  | i Office 365                                                                                                    |
|                  | Word onderweg gebruiken                                                                                                    |
|                  | Meld u aan met uw Microsoft-account of het account van uw werk<br>of school dat u gebruikt om u aan te melden bij Office 365 |
|                  | Aanmelden<br>Een account maken                                                                                               |
|                  | Later aanmelden >                                                                                                    |
|                  |                                                                                                    |

Klik op "Aanmelden".

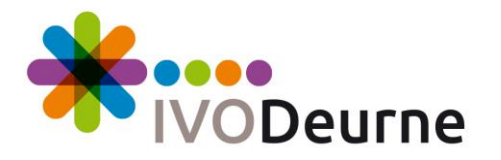

| 1 Office |                                                                       |
|----------|-----------------------------------------------------------------------|
|          | ✓ Terug Aanmelden                                                     |
|          |                                                                       |
|          | Aanmelden<br>Welk e-mailadres of telefoonnummer wilt u gebruiken voor |
|          | Typ uw e-mailadres of telefoonnummer                                  |
|          | Volgende                                                              |
|          | Privacyverklaring                                                     |
|          |                                                                       |
|          |                                                                       |
|          |                                                                       |
|          |                                                                       |

- Vul hier jouw schoole-mailadres in.
- Klik op "Volgende".

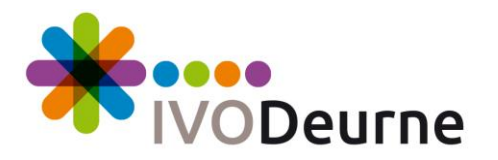

| 1 Office | e<br>                                                   |  |
|----------|---------------------------------------------------------|--|
|          |                                                         |  |
|          | Terug Aanmelden                                         |  |
|          |                                                         |  |
|          | Office 365                                              |  |
|          | Werk- of schoolaccount                                  |  |
|          | iemand@example.com                                      |  |
|          | Wachtwoord                                              |  |
|          | Aanmelden                                               |  |
|          | Hebt u geen toegang tot net account?                    |  |
|          | © 2017 Microsoft                                        |  |
|          | Gebruiksrechtovereer komst Privacy en cookies Microsoft |  |
|          |                                                         |  |
|          |                                                         |  |

- Log in met jouw schoole-mailadres met bijbehorend wachtwoord.
- Klik op "Aanmelden".

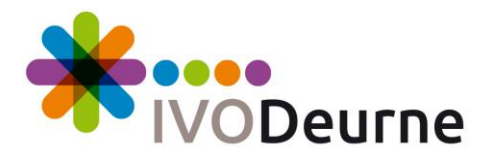

| 1 Office |                                                                               |  |
|----------|-------------------------------------------------------------------------------|--|
|          |                                                                               |  |
|          |                                                                               |  |
|          | Ik mis niets                                                                  |  |
|          | Ontvang een melding wanneer iemand een document<br>deelt of met u samenwerkt. |  |
|          | Meldingen inschakelen                                                         |  |
|          | Niet nu 🕽                                                                     |  |
|          |                                                                               |  |
|          |                                                                               |  |

- Maak hier zelf een keuze.

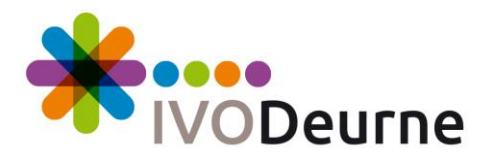

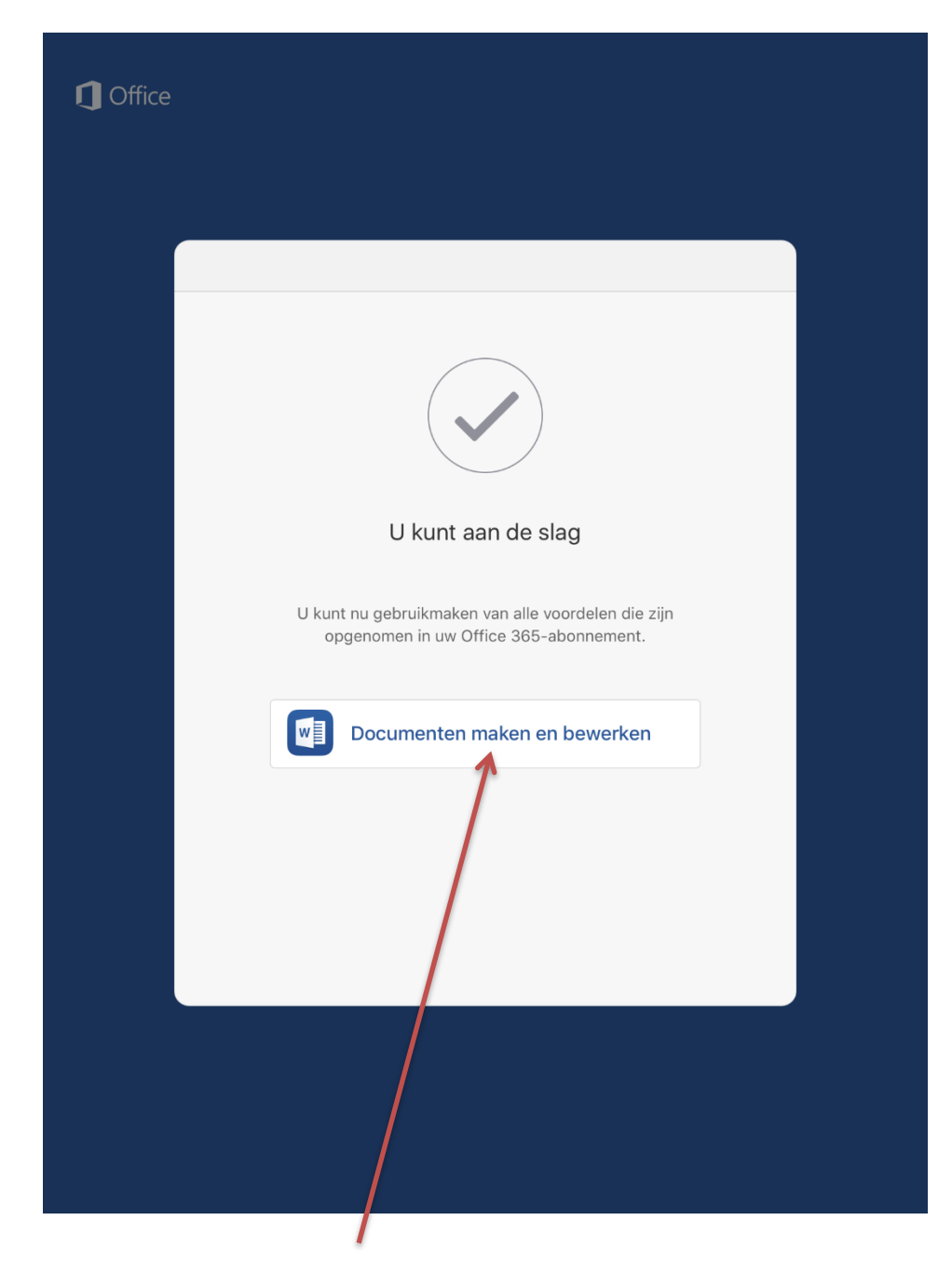

- Klik op "Documenten maken en bewerken".

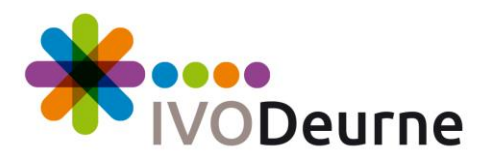

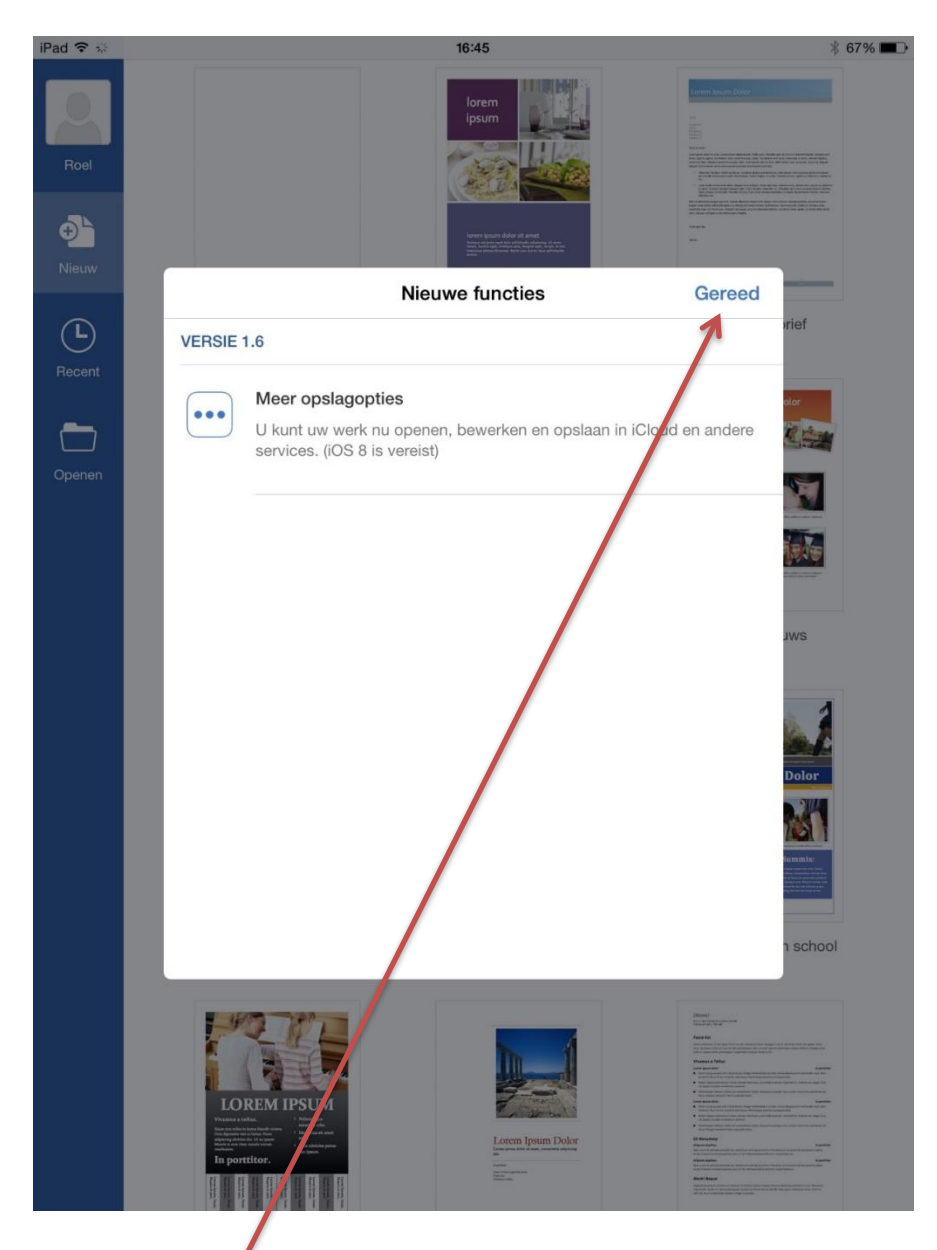

<sup>-</sup> Klik hier op "Gereed".

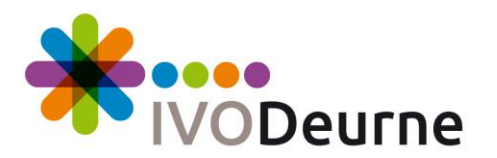

| App Store   | <b>?</b> ∦ |                                                                                             | 20:55                                                                                                    | 99% 📖                                                                                                    |
|-------------|------------|---------------------------------------------------------------------------------------------|----------------------------------------------------------------------------------------------------|----------------------------------------------------------------------------------------------------|
| Leerling    |            |                                                                                             | Een rondleiding                                                                                                    | Here we have a set of the set of the set of        |
| Nieuw       |            |                                                                                             | volgen                                                                                                    |                                                                                                    |
| Ŀ           |            | Leeg document                                                                               | Welkom bij Word                                                                                                    | Notities maken                                                                                                    |
| Recent      |            | <ul> <li>Entra tip if macken</li></ul>                                                      | Table The I The Second Second | THEN<br>TTTLE<br>1 B1<br>Marcoland and a second and a second an |
| Gedeeld     |            |                                                                                             |                                                                                                    | <ul> <li>In the American Control of Control of Cont</li></ul> |
| Openen      |            | Fen liist maken                                                                             | Fen dagboek schrijven                                                                                                    | Fen overzicht maken                                                                                                    |
|             |            | Len njat maken                                                                              | Len dagboek schrijven                                                                                                    |                                                                                                    |
|             |            | <text><text><text><text><text><text><text></text></text></text></text></text></text></text> | Trtel van<br>brochure                                                                                                    | Image: Amplitude Amplitude Amplitud                                      |
|             |            | Nieuwsbrief                                                                                 | Brochure                                                                                                    | Folder                                                                                                    |
|             |            | TITEL<br>Cadertial                                                                          | <section-header><section-header><section-header><section-header><section-header><section-header><section-header><section-header><section-header><text></text></section-header></section-header></section-header></section-header></section-header></section-header></section-header></section-header></section-header>                                                                                                    | Image: Image:                        |
| Office-apps |            | Document met<br>voorblad en<br>inhoudsopgave                                                | Scriptie                                                                                                    | Paper in APA-stijl                                                                                                    |

- De App is nu volledig geïnstalleerd en klaar om gebruikt te worden.